## **BAB III**

# **METODE PENELITIAN**

Pada penelitian ini penulis membuat perancangan implementasi *sharing* jaringan internet kampus menggunakan mimosa C5x. Penelitian ini bertujuan untuk pemanfaatan jaringan internet kampus. Penelitian ini membangun sistem yang dapat meluaskan jaringan internet kampus ke suatu tempat menggunakan antenna mimosa c5x. Diperlukan metodologi penelitian yang digunakan yaitu sebagai berikut.

Metode yang digunakan dalam perencanaan ini meliputi beberapa tahap, berikut tahap pelaksanaan yang sudah dibuat antara lain :

## 3.1 ALAT DAN BAHAN YANG DIGUNAKAN

Dalam melakukan penelitian ini membutuhkan beberapa perangkat yang dapat di kelompokan menjadi perangkat keras (*hardware*) dan perangkat lunak (*software*).

### 3.1.1. Perangkat Keras (Hardware)

1. Antena MimosaC5x

Antenna Mimosa C5x yang digunakan sebagai perangkat pemancar sinyal *wireless* dari Gedung Rektorat ke area tower pemakan dengan spesifikasi sebagaimana ditunjukkan pada Tabel.

| Produk                        | Mimosa C5x N5-X25 (dish)  |
|-------------------------------|---------------------------|
| Penguatan                     | Up to 25dBi               |
| Frekuensi                     | 4,9 – 6,9 GHz             |
| Kecepatan Transfer Data       | Up to 700 Mbps (PTP Mode) |
| Polarisasi                    | Dual-Slant: 45°           |
| Jarak Jangkauan               | 12+ KM                    |
| Beamwidth, Simetris (3 dB)    | 8°                        |
| Rasio Depan-ke-belakang (min) | 40dB                      |
| Rasio Depan-ke-Sisi (min)     | >45dB                     |

Tabel 3.1 Spesifikasi Mimosa C5x

| М | Berat           | 0,98 kg (2,15 lbs)                   |
|---|-----------------|--------------------------------------|
| i | Dimensi         | Diameter: 429 mm (16,89")            |
| k |                 | Kedalaman: 116 mm (4,57")            |
| r | Pemasangan      | Mimosa N5-X twist-on                 |
| o | Ketahanan Angin | 200 km/j (125 mph)                   |
| t | Pemuatan Angin  | 36,26 kg @ 160 km/j (79,95 lbs @ 100 |
| i |                 | mph)                                 |

## k RB951UI-2HND

Router Mikrotik digunakan untuk menangkap sinyal wifi kemudian disalurkan ke antenna mimosa C5x menggunakan kabel UTP.

3. Laptop

Laptop disini digunakan sebagai perangkat untuk mengkonfigurasi antenna mimosa c5x dan perangkat mikrotik.

| Spesifikasi | Pengirim | Penerima      |
|-------------|----------|---------------|
| Processor   | AMD A9   | Intel Celeron |
| RAM         | 4 GB     | 4GB           |
| Harddisk    | 1 TB     | 500GB         |

Tabel 3.2 Spesifikasi Laptop

4. Kabel UTP

Kabel UTP yang digunakan jenis Rj45 untuk menghubungkan antena mimosa dengan laptop dan mikrotik.

5. Angle meter

Digunakan untuk mengetahui sudut antenna, kemiringan antenna berapa derajat.

6. Kompas

Digunakan untuk menentukan arah Antena.

7. Tiang

Digunakan untuk memasangkan antenna mimosa.

8. Obeng

Digunakan untuk memasang skrup pada antenna mimosa ke tiang.

9. Stop kontak

Sebagai alat bantu untuk mendistribusikan sumber listrik.

10. Meteran

Digunakan untuk mengukur tinggi tiang.

### 3.1.2 Perangkat Lunak (Software)

Pada percobaan penelitian ini penulis menggunakan beberapa perangkat lunak yang dibutuhkan pada percobaan maupun perangkat lunak pendukung yang meliputi :

- 1. *Website Design Mimosa* digunakan untuk membantu membuat desain perencanaan dan simulasi *antenna* mimosa c5x.
- 2. *Browser Chrome*, digunakan sebagai media untuk melakukan konfigurasi antenna mimosa c5x.
- 3. Winbox, digunakan untuk melakukan konfigurasi mikrotik.
- 4. Wireshark, digunakan untuk melakukan pengukuran QOS.
- 5. Website Speedtest.net untuk mengetes kecepatan internet.

### **3.2 ALUR PENELITIAN**

Pada penelitian tugas akhir ini akan membahas implementasi *sharing* jaringan internet menggunakan antena mimosa c5x. Penelitian ini bertujuan untuk mengetahui performasi jaringan internet *wireless point to point* yang akan dibangun menggunakan antena Mimosa C5x dari gedung Rektorat ke lokasi luar kawasan Telkom. Proses perancangan akan melalui beberapa tahap sebagai berikut.

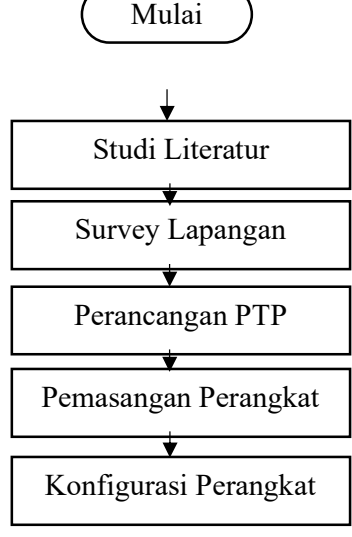

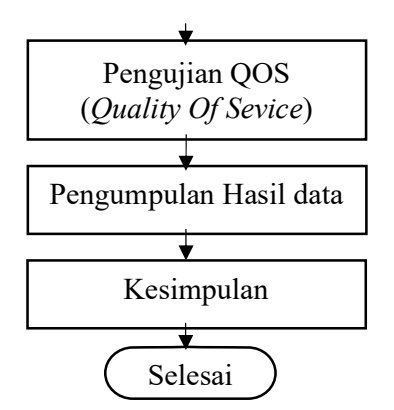

Gambar 3. 1 Flowchart Alur Peneletian

Dari gambar diatas alur penelitian pada tugas akhir ini akan dilakukan dalam beberapa tahap. Alur penelitian dimulai dari tahap studi literatur dengan cara membaca buku, jurnal, dan juga beberapa artikel dari *website* baik mengenai cara kerja maupun konsep jaringan *point to point* dan cara membangun jaringan wifi sesuai dengan penelitian yang akan dilakukan. Kemudian dilanjutkan dengan survey lapangan, perancangan PTP, pemasangan dan konfigurasi alat, pengujian parameter QoS, dan melakukan analisis dari hasil pengukuran parameter QoS serta menarik kesimpulan dari hasil penelitian yang telah dilakukan.

#### **3.3 PERANCANGAN JARINGAN**

Komunikasi jaringan *wireless point to point* yang akan di implementasikan akan menggunakan antena Mimosa C5X yang dipasang pada Gedung rektorat sebagai antena pemancar dan Area tower pemakaman sebagai antena penerima. Selain itu, kondisi pemasangan antara antena pemancar dan antena penerima dalam keadaan *Line of Sight* atau tanpa halangan pada jalur transmisinya. Dalam melakukan implementasi jaringan *wireless point to point* yang akan dibuat, terdapat beberapa proses yang akan dilewati mulai dari survey lapangan, perancangan jaringan *wireless point to point* menggunakan *website Design Mimosa*, pemasangan perangkat, dan konfigurasi perangkat, Untuk pembahasan lebih lengkap mengenai perancangan jaringan akan dibahas melalui poin – poin dibawah ini.

#### 3.3.1 Studi Literatur

Tahapan pertama yang dilakukan pada penelitian ini yaitu melakukan studi literatur dengan cara membaca buku, jurnal, dan juga beberapa artikel dari *website* baik mengenai cara kerja maupun konsep jaringan *wireless point to point* dan pengujian *Quality of Service* sesuai dengan penelitian yang akan dilakukan.

### 3.3.2 Survey Lapangan

Proses pertama dalam melakukan survey lapangan yaitu menentukan lokasi antena pemancar. Lokasi antena pemancar ini akan diletakkan di atas Gedung Rektorat. Setelah lokasi antena pemancar ditentukan, maka proses selanjutnya yaitu mencari informasi mengenai ketinggian gedung, informasi mengenai data ketinggian gedung bisa didapatkan melalui bagian logistik ITTP.

Tabel 3.3 Hasil Survey Lapangan

| Tinggi Site A (Gedung Rektorat)   | 20 Meter      |
|-----------------------------------|---------------|
| Tinggi Site B (Tiang di pemakaman | 2,3 Meter     |
| Kondisi Jalur Transmisi           | Line of sight |

### 3.3.3 Perancangan Jaringan wireless point to point

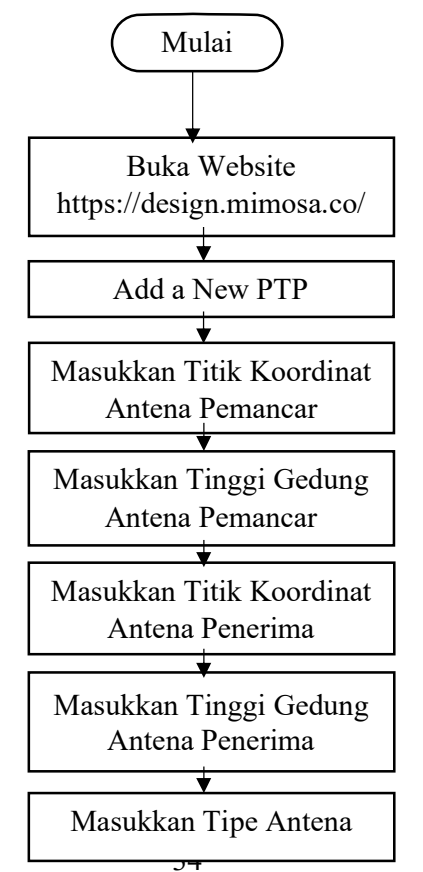

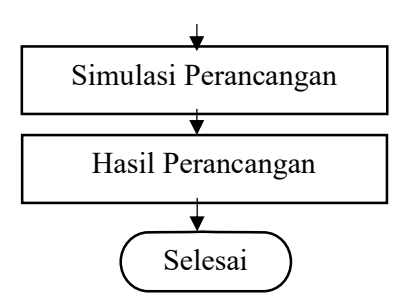

Gambar 3. 2 Flowchart Perancangan Jaringan PTP

Setelah melakukan survey lapangan dan sudah diketahui di mana lokasi antena pemancar dan antena penerima serta ketinggian dari gedung yang akan dipasang antena, maka tahap berikutnya yaitu melakukan perancangan pemasangan antena. Alur proses perancangan jaringan *wireless point to point* dapat dilihat pada Gambar 3.2. Proses perancangan akan dilakukan menggunakan bantuan *website* resmi Mimosa pada URL *https://design.mimosa.co/* dengan membuat simulasi jaringan PTP.

3.3.4 Perhitungan Jalur Lintasan Transmisi & Sudut Kemiringan Antena:

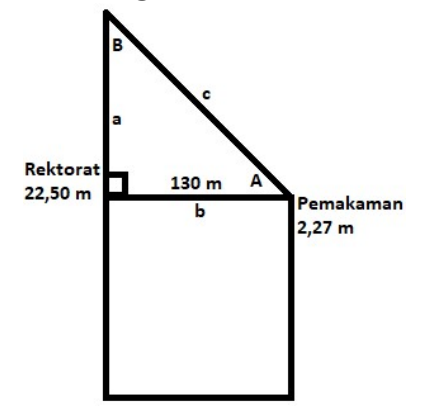

Diketahui:

Tinggi Gedung Rektorat = 22,50 m

Tinggi Area Pemakaman = 2,27 m

Jarak Antar Gedung (b) = 130 M

Tinggi Tiang Antena = 1 M

Panjang sisi a = (tinggi gedung rektorat + tinggi tiang antena) – (tinggi area pemakaman + tinggi tiang antena)

$$= (22,50 m + 1 m) - (2,27 m + 1 m)$$
$$= (23,50 m) - (3,27 m)$$
$$= 20,23 m$$

Jadi panjang sisi a adalah 20,23 meter.

Ditanya :

Panjang jalur transimi (c) ?

Jawab :

- $c = \sqrt{(a^2 + b^2)}$   $c = \sqrt{(20,23^2 + 130^2)}$  $c = \sqrt{(410,2329 + 16900)}$
- $c = \sqrt{(17310,2329)}$
- c = 131,43 meter

Jadi panjang jalur transmisi adalah sekitar 131,43 meter.

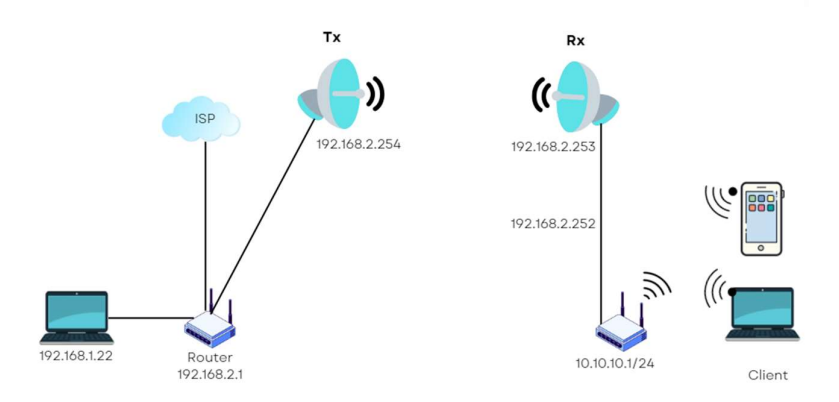

Gambar 3. 3 topologi point to point

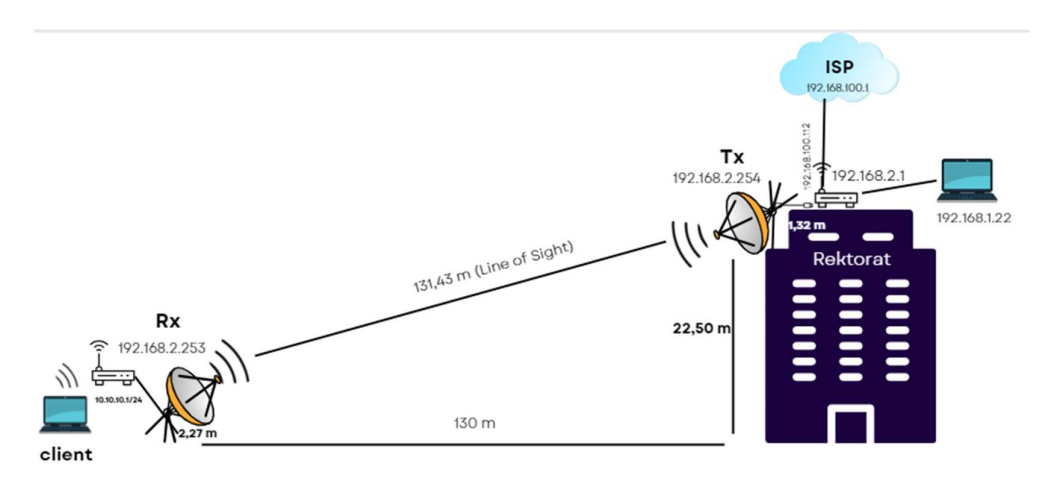

#### Gambar 3. 4 Ilustrasi Topologi

pada gambar 3.4 terdapat *access point* kampus yang digunakan sebagai sumber internet yang akan diperluas ke daerah yang dituju yang akan melewati *router* mikrotik ke antena mimosa C5x pemancar. Kemudian terdapat antena mimosa C5x penerima yang berfungsi sebagai penerima sinyal internet kampus dari antena mimosa C5x pemancar ke antena mimosa C5x penerima. Pada topologi terdapat *router* mikrotik yang berperan untuk menerima jaringan internet dari *access point* kampus.

Laptop disini digunakan untuk melakukan konfigurasi pada kedua antena baik antena pengirim maupun antena penerima serta router mikrotik. Selain itu, laptop disini juga digunakan untuk melakukan pengujian *quality of service* (QoS) jaringan internet disisi antena penerima setelah internet diperluas. Proses perencanaan *pointing* jaringan dapat dilakukan menggunakan *website design* mimosa. *Website* tersebut dapat digunakan untuk melakukan *planning* jaringan *wireless point to point* maupun jaringan *wireless point to multipoint* menggunakan berbagai macam jenis antena mimosa termasuk antena mimosa C5x. Dari hasil *planning* yang telah dilakukan pada *website design mimosa*, didapatkan parameter *pointing* antena pemancar dan antena penerima seperti pada gambar 3.4.

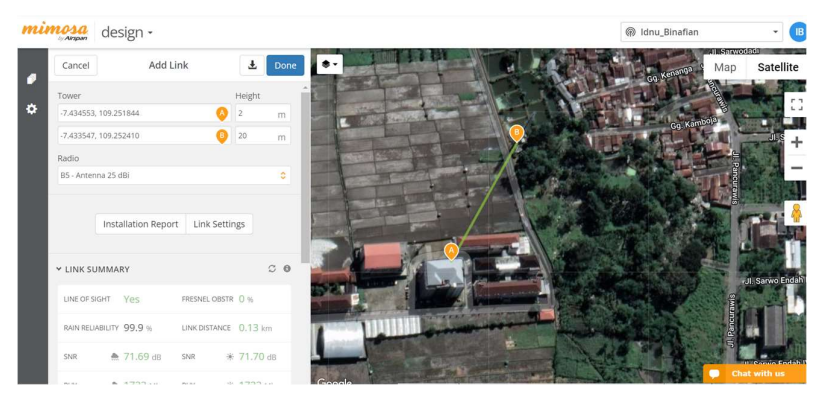

Gambar 3. 5 Design PTP

Jika semua data yang dibutuhkan telah didapatkan maka proses selanjutnya yaitu membuat ilustrasi jaringan *wireless point to point* yang akan di implementasikan pada gedung Rektorat sebagai antena pemancar dan antenna dibawah sebagai antena penerima.

| Tempat Lokasi       | Gedung Rektorat<br>(Pemancar) | Pemakaman Belakang<br>Kampus ITTP |  |  |
|---------------------|-------------------------------|-----------------------------------|--|--|
| Titik Koordinat     | -7.434557/109.251670          | -7.433651/109.252401              |  |  |
| Ketinggian          | 22,50 Meter                   | 2,3 Meter                         |  |  |
| Kemiringan Antena   | -8.61 °                       | 8.61 °                            |  |  |
| Arah Antena         | 38.67 °                       | 218.67 °                          |  |  |
| Tinggi Tiang Antena | 1,3 Meter & 2,3 Meter         |                                   |  |  |
| Frekuensi           | 5800                          | MHz                               |  |  |
| Panjang Lintasan    | 131,43                        | Meter                             |  |  |

Tabel 3.4 Hasil Perancangan

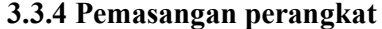

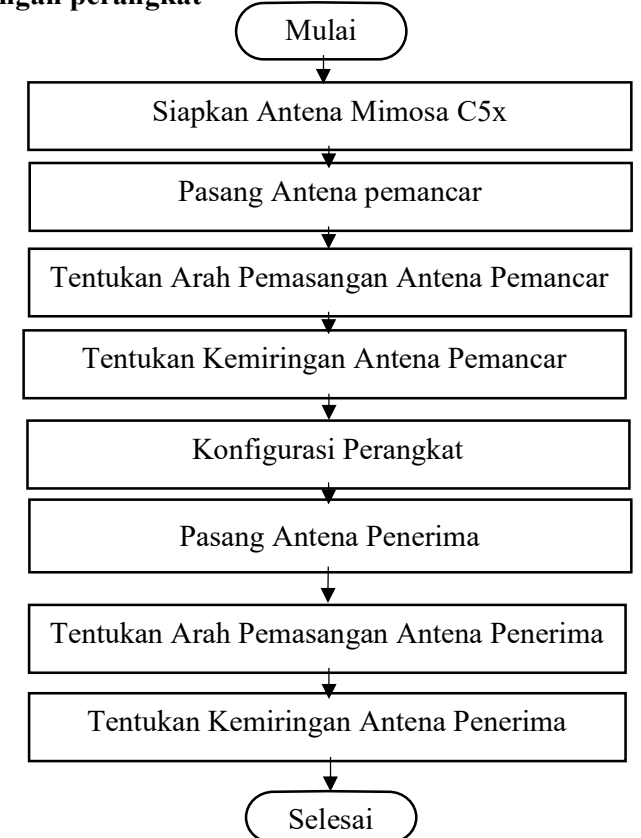

Gambar 3. 6 Flowchart Pemasangan Perangkat

Dalam proses pemasangan Proses pemasangan perangkat dimulai dari pemasangan antena mimosa C5x pemancar yang terletak di gedung Rektorat kampus Institut Teknologi Telkom Purwokerto. Kemudian proses pemasangan antena penerima akan dilakukan pada area pemakaman atau area tower belakang kampus Institut Teknologi Telkom Purwokerto.

Setelah antena dan semua peralatan pendukung telah tersedia, proses pemasangan antena pemancar bisa dilakukan di atas gedung rektorat sesuai dengan lokasi yang telah ditentukan sebelumnya. Selain itu, pada proses pemasangan antena untuk mempermudah menentukan *heading* dan *tilting* antena, dapat digunakan bantuan alat ukur kompas untuk menentukan *heading* antena penerima dan antena pemancar. *Angel meter* dibutuhkan untuk menentukan *tilting* antena pemancar dan antena penerima. Proses *pointing* ini sangat penting supaya antena pemancar dan antena penerima terpasang secara saling berhadapan. Selain melakukan pemasangan antena pemancar dan antena penerima, pemasangan *router* mikrotik juga dilakukan pada sisi antena pemancar. *Router* mikrotik ini nantinya digunakan untuk menerima internet dari *access point*. Selain melakukan pemasangan antena pemancar dan antena penerima, pemasangan router mikrotik juga dilakukan pada sisi antena pemancar. *Router* mikrotik ini nantinya digunakan untuk menerima internet dari *access point* kampus dan akan diteruskan dan diperluas menggunakan antena pemancar mimosa C5x. Kemudian pada antena penerima juga akan dilakukan pemasangan mikrotik yang digunakan untuk menyebarkan kembali internet yang telah diterima antena pemancar.

| SITE A    | <u> 9</u>                                                       | SITE B    | <u>9</u>                                                         |
|-----------|-----------------------------------------------------------------|-----------|------------------------------------------------------------------|
| Site Name | e mimosa1                                                       | Site Name | e mimosa2                                                        |
| Location  | -7.434557/109.251670                                            | Location  | -7.433651/109.252401                                             |
| Address   | H782+4PC Gg. Kamboja Legok Purwokerto Kidul Kec. Purwokerto Sel | Address   | H783+J65 Gg. Kamboja Legok Purwokerto Kidul Kec. Purwokerto Sel. |
| Elevation | 68m                                                             | Elevation | 70m                                                              |
| Height    | 24m                                                             | Height    | 2m                                                               |
| Filt      | -8.61 °                                                         | Tilt      | 8.61 °                                                           |
| Heading   | 38.67 °                                                         | Heading   | 218.67 °                                                         |

Gambar 3. 7 Arah heading dan tilting antena

Arah (*heading*) 38°TL (timur laut) sesuai dengan acuan yaitu rancangan jaringan yang sudah dibuat. Penentuan kemiringan antena pemancar dapat dilihat pada gambar 3.7 dan penentuan arah antena pemancar dapat dilihat pada Gambar 3.8.

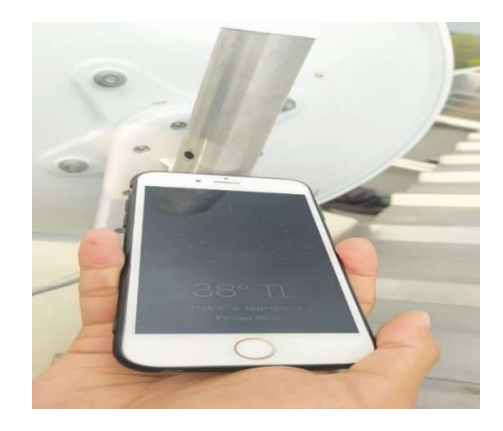

Gambar 3. 8 Gambar arah kompas

Disini dilakukan *pointing antenna* penerima dari lokasi area tower pemakman di belakang kampus ITTP. Antena pemancar diketahui memiliki

kemiringan (*tilting*) -8.61° sesuai dengan acuan rancangan jaringan yang sudah dibuat.

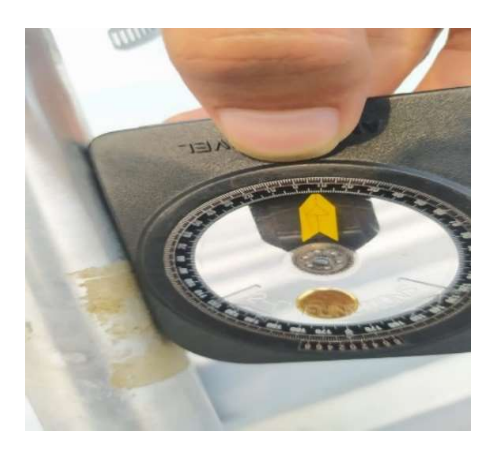

Gambar 3. 9 Arah *tilting* antena

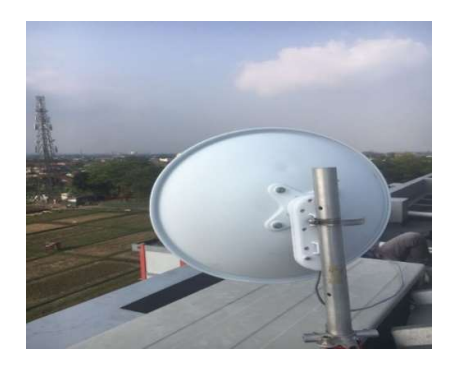

Gambar 3. 10 Kemiringan Antena Pemancar

Untuk antena penerima mempunyai kemiringan 8.61° dan), penentuan kemiringan atau tilting antena juga perlu dilakukan karena antara antena pemancar dan antena penerima mempunyai ketinggian yang berbeda dan penentuan kemiringan antena penerima dapat dilihat pada gambar 3.11. Untuk hasil pemasangan antena penerima dapat dilihat pada gambar 3.12.

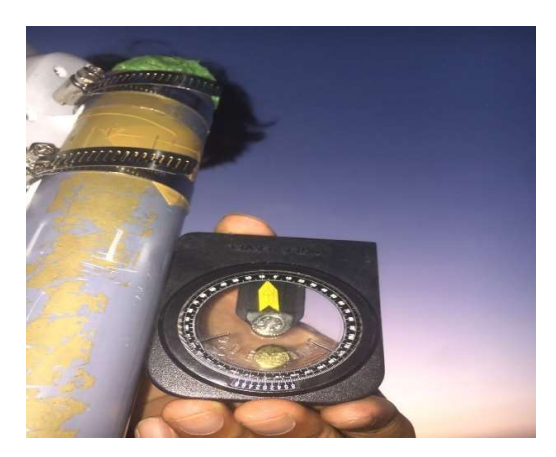

Gambar 3. 11 Tilting Antena

Arah pemasangan antena juga perlu diperhatikan supaya nantinya antara antena pemancar dan antena penerima terpasang pada garis yang lurus. Penentuan arah antena pemancar dan antena penerima ini dapat dilihat pada hasil simulasi yang telah dilakukan sebelumnya. Proses penentuan arah baik antena pemancar maupun antena penerima dapat dilakukan dengan menggunakan bantuan Kompas arah antena 218°BD (Barat daya).

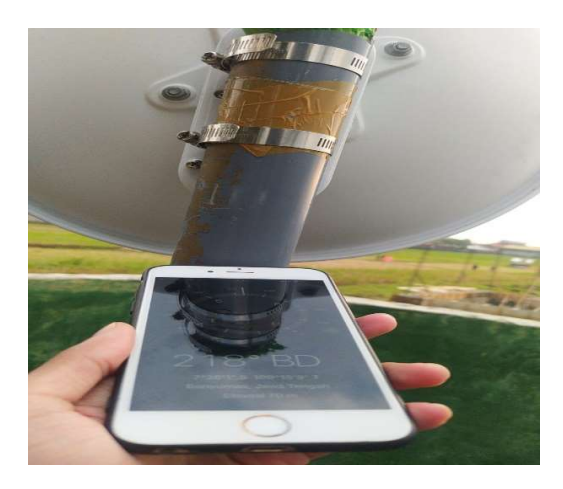

Gambar 3. 12 Arah heading antena Disini antena mimosa penerima sudah terpasang tepat mengarah ke antena pemancar setelah dilakukan pointing antena.

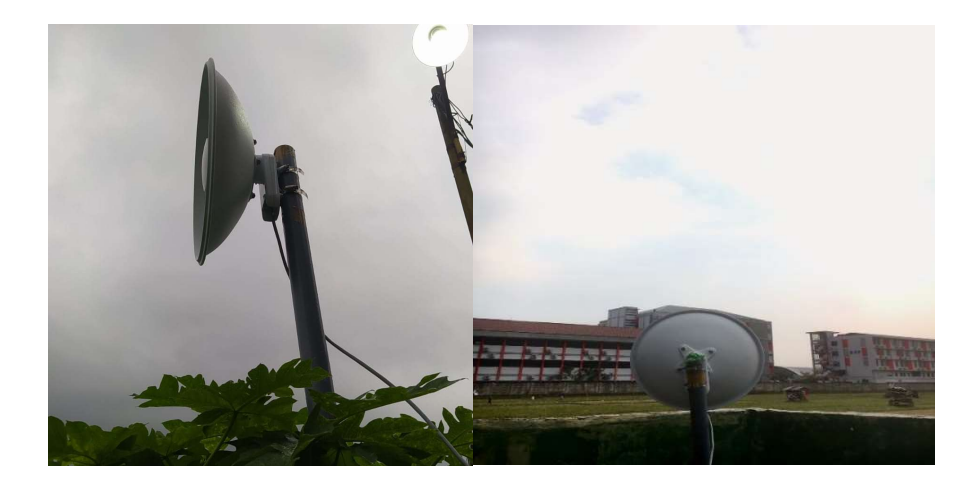

Gambar 3. 13 Pointing Antenna

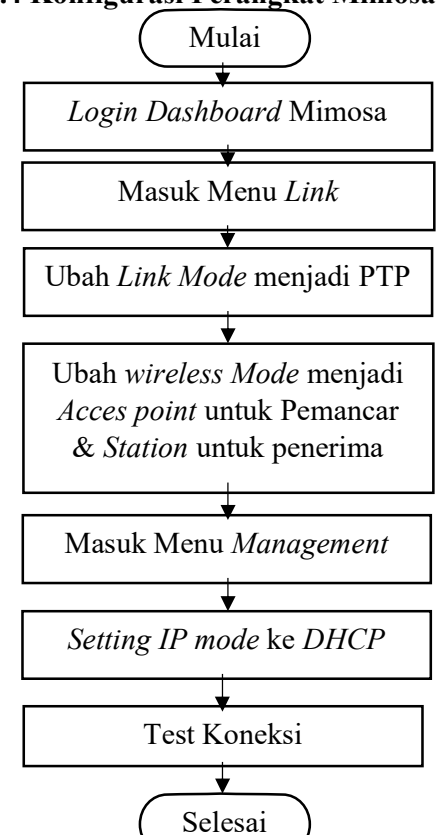

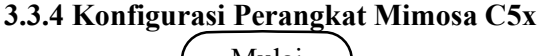

Gambar 3. 14 Flowchart Konfigurasi Mimosa

Untuk konfigurasi perangkat mimosa c5x proses konfigurasi pertama yang dilakukan yaitu melakukan konfigurasi alamat IP pada antena pemancar dengan menuliskan alamat IP 192.168.1.20 dan pada antena penerima dengan menuliskan alamat IP 192.168.1.21., Konfigurasi yang akan dilakukan , *link mode*, IP *mode*, *wireless mode*, sesuai dengan konfigurasi yang akan dibutuhkan untuk perancangan..

| 🙇 C5x 🗙 🛨 🕂                              |                | ~ - Ø X                |
|------------------------------------------|----------------|------------------------|
| ← → C ▲ Not secure   192.168.1.21/#login |                | ∾ @ ☆ 🛛 🌒 i            |
| mimosa                                   |                |                        |
|                                          |                |                        |
|                                          |                |                        |
|                                          | Enter Password |                        |
|                                          |                |                        |
|                                          |                |                        |
|                                          |                |                        |
|                                          |                |                        |
|                                          |                |                        |
|                                          |                |                        |
|                                          |                |                        |
|                                          |                |                        |
|                                          |                |                        |
|                                          |                |                        |
|                                          |                |                        |
|                                          |                |                        |
| II 오버 은 b 이 이 이                          |                | ∧ 10 ¢i k0 100 15.16 💭 |

Gambar 3. 15 Login Mimosa

Pada gambar diatas merupakan *form login* untuk masuk ke dalam laman konfigurasi mimosa. Selanjutnya dimasukan *password default* yang sudah disetting yaitu "Telkom128!" untuk masuk ke dalam laman konfigurasi mimosa.

| 🔂 C5x - mimosa                                                                 | × +                                |                                                 | ~ - a ×             |
|--------------------------------------------------------------------------------|------------------------------------|-------------------------------------------------|---------------------|
| ← → C ▲ Not set                                                                | cure   192.168.1.20/#wireless.link |                                                 | e 🛊 🛛 🌒 :           |
| mimosa                                                                         |                                    |                                                 |                     |
| = 1                                                                            | TDMA Configuration                 | Link Configuration                              | 0                   |
| OVERVIEW<br>Dashboard                                                          | Link Mode PTP ~                    | Link Friendly Name                              |                     |
| •) WIRELESS<br>Channel & Power                                                 | Wreless Mode Access point +        | SSID mbahman                                    |                     |
| <ul> <li>Link</li> <li>Location</li> <li>Site Survey</li> </ul>                | Traffic Split. Auto ~              | Encryption Key<br>ASCII Passphrase - 128bit AES |                     |
| H PREFERENCES                                                                  | TDMA Window Auto                   |                                                 | Show Key            |
| General<br>Management<br>Notifications<br>Firmware & Reset<br>Backup & Restore | Rate Adaptation                    | D                                               |                     |
| A DIAGNOSTICS                                                                  | Rate Adaptation Criteria PER +     |                                                 |                     |
| Logs                                                                           | PHY Rate Conservative +            |                                                 |                     |
|                                                                                |                                    |                                                 |                     |
|                                                                                |                                    |                                                 |                     |
| © 2021 Mirnosa Networks Inc.                                                   |                                    |                                                 |                     |
| 📲 🔎 🖽 👱 🛤                                                                      | <u>a é a a</u>                     |                                                 | ^ 🏣 🕸 📭 IND 17.51 💭 |

Gambar 3. 16 Konfigurasi Link Mode

Kemudian masuk ke menu *link* untuk melakukan konfigurasi, yang pertama ada *link mode* disini dipilih PTP yaitu *point to point* sesuai dengan

jaringan yang akan dibuat. Selanjutnya pada *wireless mode* dipiliih *Access Point* untuk antena pemancar yang akan memancarkan sinyal.

| ← → C 🔺 Not secure                   | e   192.168.1.20/#preferences.mana  | gement                   |   |                                |                    | le 🛊 🗖     | ۲ |
|--------------------------------------|-------------------------------------|--------------------------|---|--------------------------------|--------------------|------------|---|
| mimosa                               |                                     |                          |   |                                | C5x - mim          | osa -      |   |
| = 1                                  | Management IP                       |                          | 0 | Services                       |                    |            | 0 |
| OVERVIEW<br>Dashboard                | IP Mode                             | DHCP + Static Failover + |   | Enable HTTPS                   | O                  |            |   |
| WIRELESS     Channel & Power         | P Address.<br>Current: 192.168.1.20 | 192.168.1.20             |   | Web Server Port                | 80                 |            |   |
| Link<br>Location<br>Site Survey      | Netmask<br>Current: 255.255.255.0   | 255.255.255.0            |   | Secure Web Server Port - HTTPS | 443                |            |   |
| PREFERENCES                          | Gateway<br>Current: 192,168.1.1     | 192.168.1.1              |   | Session Timeout (Minutes)      | 10                 |            |   |
| General<br>Management                | Primary DNS<br>Current 8888         | 8888                     |   |                                |                    |            |   |
| Firmware & Reset<br>Backup & Restore | Secondary DNS<br>Current: 8.8.4.4   | 8.8.4.4                  |   | Management VLAN                |                    |            | 0 |
|                                      |                                     |                          |   | Enable                         | O off              |            |   |
| Tests<br>Logs                        | Watchdog                            |                          | 0 | D                              | 1                  |            |   |
|                                      | IP Ping Watchdog                    | Or                       |   |                                |                    |            |   |
|                                      | Ping IP Address                     |                          |   | Miscellaneous                  |                    |            | 0 |
| -2021 Miniasa Networks Inc.          | Interval (Seconds)                  | 300                      |   | NMS                            | Mimosa Managed Clo | Jud - Down |   |

Gambar 3.17 Management IP

Selanjutnya ada tampilan konfigurasi mimosa seperti pada gambar 3.11 yang disini akan melakukan konfigurasi IP yaitu yang pertama ada IP *mode* disini menggunakan *dhcp+static fail over* dikarenkan antenna mimosa ini nantinya akan menerima IP dari sumber internet mikrotik.

| 40<br>71000C/ump                                                                                                    |                           | Minister .                                                                                                    |                                        |                                                                                                 |                                            |
|----------------------------------------------------------------------------------------------------|---------------------------|----------------------------------------------------------------------------------------------------|----------------------------------------|-------------------------------------------------------------------------------------------------|--------------------------------------------|
| Exclusions & Restriction                                                                                                    | ns O                      | Channel & Power Se                                                                                                   | ettings                                |                                                                                                 |                                            |
| Add a New Exclusion (MHz)                                                                                                    |                           |                                                                                                    |                                        |                                                                                                 |                                            |
| Add a New Exclusion (%Hz) Start Prequency                                                                                                    | End Frequency             | Auto Bietything                                                                                                    |                                        | Channel Width (MHz)                                                                             | 1x20 +                                     |
| Add a New Exclusion (I/Arg)<br>Start Prequency<br>Add Existing Exclusions and Restrictions<br>4000-1715<br>5815-4425                                                                                                    | End Frequency<br>dusion   | Auto Bieryshing<br>Center Frequency (MHz)<br>Local Antenna Gain (68)                                                 | Cer<br>5800 (ch 160) +<br>8 +          | Channel Width (UHb)<br>TX Power 1 (cBm)<br>Remote Antenna Gen (cBi)                             | 1/20+<br>17+<br>8+                         |
| Act a New Exclusion (Unit)<br>Sart Prequency<br>Act a New Exclusion<br>Existing Enclusions and Restrictore<br>4000-3735<br>8151-4423<br>Regularsy Domain Indon                                                                                                    | End Prequency<br>diculion | Auto Baryphing<br>Genter Préculeoy (1996)<br>Local Antenna Gen (1981)<br>Channel Recommendati                        | 0 or<br>5800 (ch 160) +<br>8 +         | Channel Micro (Micro)<br>To Power 1 (dBm)<br>Remote Anterne Gen (dB)                            | 1x20 +<br>17 +<br>8 +                      |
| Act a New Excutor (Net)<br>Sant Requercy<br>Act 2 No<br>Energy Excutors Rescuency<br>400-1116<br>B15-403<br>Neguresy Daman Incom                                                                                                    | End Frequency<br>diulion  | Auto Bergehrig<br>Censer Persoang (BHd)<br>Lotal Antana Gan (BB)<br>Channel Recommendati<br>Channel Webh (MHq)<br>20 | 00 00 00 00 00 00 00 00 00 00 00 00 00 | Channel (Mort (Mort)<br>To Power 1 (dBm)<br>Remote Antenna Gan (oB)<br>Frequency (Mrbd)<br>8165 | 1x20+<br>17+<br>8+<br>Ta Power (dBm)<br>17 |
| Act a New Exclusion (Net)<br>Sart Requercy<br>Act 2 and<br>Excern (Section 2 and Act 2 and<br>Excern (Section 2 and Act 2 and<br>Excern 2 and Act 2 and<br>Excern 2 and<br>Excern 2 and<br>Excern | End Prequency<br>oution   | Add Bargstring<br>Cense Presseng (Med<br>Load Asseng Gan (BB)<br>Channel Recommendati<br>Channel Web (MRq)<br>20     | 5800 (m 160) -<br>8 +                  | Channe Weet Bines<br>15 Journ 1 Islam<br>Renear Ameria San (181)<br>Prequestry (MH2)<br>1716    | 1x20                                       |

Gambar 3.18 Menu Channel & Power

Setelah konfigurasi selesai, maka selanjutnya akan dilakukan pengecekan konektivitas jaringan yaitu dengan melihat pada menu *dashboard*. Jika antara

antena pemancar dan antena penerima sudah terhubung, maka akan bertuliskan *Connected* seperti yang terlihat pada Gambar 3.18.

| COVERVIEW Coshboard                                                                                                    | MIMOSA1<br>ssid                                                        | PTI<br>Link Mo                                                   | P Co                                                                                | onne<br><sup>Wireless</sup> | ected<br><sub>Status</sub> | 25<br>Link U   | <b>)</b><br>Iptime   | 94.551%<br>Link Availability @ | •   |
|----------------------------------------------------------------------------------------------------|------------------------------------------------------------------------|------------------------------------------------------------------|-------------------------------------------------------------------------------------|-----------------------------|----------------------------|----------------|----------------------|--------------------------------|-----|
| WIRELESS<br>Channel & Power                                                                                                    | Signal Meter                                                           |                                                                  |                                                                                     | 0                           | Perfor                     | mance          |                      | â                              | • • |
| Location<br>Site Survey<br>PREFERENCES<br>General<br>Management<br>Notifications<br>Firmware & Reset<br>Backup & Aestore<br>& DIAGNOSTICS<br>Tests<br>Logs | -70 -66<br>-65.2 dBn<br>PHY TX/RX (Mbps): 22 .<br>MAC TX/RX (Mbps): 13 | Center Fie<br>Channel W<br>Ta Rower<br>LinkLengt<br>/ 29<br>/ 17 | quency 8800 MHz<br>17 dBm<br>5 < 300 m / 984 ft<br>Spectrum Analyzer<br>Aiming Mode |                             | 10M<br>5M<br>60s           | 505 4          | os Sos<br>Throughput | 205 105                        | Os  |
|                                                                                                    | Device Details                                                         |                                                                  |                                                                                     | 0                           | MIMO                       | Status         |                      |                                | 0   |
|                                                                                                    |                                                                        | Local                                                            | Remote                                                                              |                             | Chain                      | Rx Power (dBm) | Rx Noise (dBm)       | Center Freq. (MHz)             | Pol |
|                                                                                                    |                                                                        |                                                                  |                                                                                     |                             |                            |                |                      |                                |     |
|                                                                                                    | Device Name                                                            | mimosa                                                           | mimosa                                                                              |                             |                            | -81.8          | -85.0                | 5800                           | 3   |

Gambar 3.19 Menu Dashboard

Sedangkan untuk antena penerima, konfigurasi yang akan diubah sama seperti antena pemancar yaitu pada IP *mode*, dan *link mode* yang akan digunakan. Untuk konfigurasi *center frequency*, dan TX *power*, pada antena penerima akan otomatis terkonfigurasi sesuai dengan konfigurasi *center frequency*, dan TX *power*, antena pemancar.

## 3.3.4 Konfigurasi Perangkat Mikrotik di Antena Pemancar

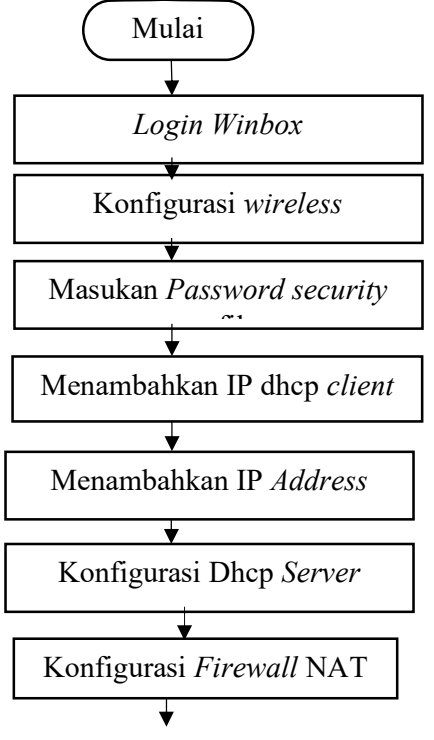

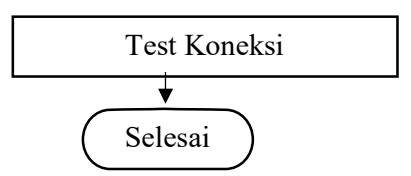

Gambar 3. 20 Flowchat konfigurasi Mikrotik

Selanjutnya kita akan melakukan konfigurasi pada mikrotik, pertama yang harus dilakukan yaitu menghubungkan mikrotik ke jaringan *wireless* kampus. Caranya hubungkan *router* mikrotik dengan laptop menggunakan kabel LAN untuk melakukan *setting* pada router mikrotik. Selanjutnya masuk ke konfigurasi mikrotik menggunakan *software winbox*. Setelah masuk maka akan ada tampilan berbagai macam *tools* seperti gambar yang akan digunakan untuk konfigurasi router mikrotik. Langsung kita klik pada menu *wireless* maka akan tampil seperti pada gambar.

|                 | Session: 4C 5E 0C CF ED 15          |                                 |                           |                            |                         |       |       |             |   |
|-----------------|-------------------------------------|---------------------------------|---------------------------|----------------------------|-------------------------|-------|-------|-------------|---|
| / Quick Set     |                                     |                                 |                           |                            |                         |       |       |             |   |
| CAPSMAN         |                                     |                                 |                           |                            |                         |       |       |             |   |
| m interfaces    |                                     |                                 |                           |                            |                         |       |       |             |   |
| T Wrekess       |                                     |                                 |                           |                            |                         |       |       |             |   |
| C Bridge        |                                     |                                 |                           |                            |                         |       |       |             |   |
| No PPP          |                                     |                                 |                           |                            |                         |       |       |             |   |
| T Switch        |                                     |                                 |                           |                            |                         |       |       |             |   |
| Mesh            | Whelees Tables                      |                                 |                           |                            |                         |       |       |             |   |
| 20 P            | Will Interfaces WEDG Station Nation | e Dual Access List Registration | Connect List Security Pro | fies Channels Interworking | Profiles                |       |       |             |   |
| O MPLS          |                                     | WPS Cherry Set on Personne      | Courses   Gues   June     | Renard Western Colle       | Window Courses          |       |       |             |   |
| Jet Houting     |                                     | A STATE                         | Scattle   ried coupe      | T. D. Land                 |                         |       |       |             |   |
| Comment         | Be want Wreices (Adr                | eros AR9, 1500                  | 0 bpo                     | Obos 0                     | Hix Hackee (p/s) (HP 1x | 0 bos | 0 bos | 0 PP HX P3C | 0 |
| P Res           |                                     |                                 |                           |                            |                         |       |       |             |   |
| lan             |                                     |                                 |                           |                            |                         |       |       |             |   |
| 19 BADIUS       |                                     |                                 |                           |                            |                         |       |       |             |   |
| Tools           |                                     |                                 |                           |                            |                         |       |       |             |   |
| ou New Terninal |                                     |                                 |                           |                            |                         |       |       |             |   |
| · DortX         |                                     |                                 |                           |                            |                         |       |       |             |   |
| MetaPIOUTER     |                                     |                                 |                           |                            |                         |       |       |             |   |
| Pattion         |                                     |                                 |                           |                            |                         |       |       |             |   |
| Make Supout if  |                                     |                                 |                           |                            |                         |       |       |             |   |
| New WinBox      |                                     |                                 |                           |                            |                         |       |       |             |   |
|                 |                                     |                                 |                           |                            |                         |       |       |             |   |
| 📓 Ext           |                                     |                                 |                           |                            |                         |       |       |             |   |
| 🚰 Ext           | •                                   |                                 |                           |                            |                         |       |       |             | • |

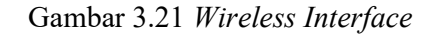

Selanjutnya masuk ke wlan1 yang ada pada *wireless interface* tersebut. Gambar di bawah merupakan tampilan wlan1 disini tersedia berbagai macam konfigurasi untuk wlan. Kemudian disini langsung pilih *scan* untuk mencari jaringan wifi yang akan dihubungkan. akan muncul beberapa jaringan wifi yang terdeteksi oleh *router* mikrotik, lalu pilih jaringan sesuai dengan yang akan digunakan, pada penelitian kali ini ssid jaringan wifi yang digunakan bernama "tester".

|                 | n: 4C 5E 0C CF ED:15                                        |                 |                                |                  |        |                                  |
|-----------------|-------------------------------------------------------------|-----------------|--------------------------------|------------------|--------|----------------------------------|
| CAPeMAN         |                                                             |                 |                                |                  |        |                                  |
| Interfaces      |                                                             |                 |                                |                  |        |                                  |
| 2 Wedess        |                                                             |                 |                                |                  |        |                                  |
| 💢 Bidge         |                                                             | Interface ovian |                                |                  |        |                                  |
| PPP             | i l                                                         | General Wa      | eless HT HTMCS WDS Natione NV2 | OK               |        |                                  |
| Mesh Conten     |                                                             | None            | Man1                           | Cancel           |        |                                  |
| ¥PP ∩ WE        | Herfwert WERS Baten Mittage Dud Access Lat. Date            | Type            | Wheless (Athena AR5300)        | Apply            |        |                                  |
| MPLS T          |                                                             | MTU             | 1500                           | 1                |        |                                  |
| rt Routing      | - V K CU 3 CAP WPS Cleft Ship R                             | Actual MTU      | 1500                           | Usable           | -      | price and a second second second |
| Contract        | Name Type Actual MTU TS<br>www.an1 Weekees (Athena AR9 1500 | L2 MTU          | 1600                           | Communt          | FP Pax | (bos 0                           |
| Fies            |                                                             | MAC Address     | 4C 5E 0C CE ED 19              | Advanced Mor     | *      |                                  |
| 🗌 log           |                                                             | ARP             | makind                         | Torch            |        |                                  |
| RADIUS          |                                                             | ARP Times F     |                                | WP5 Accept       |        |                                  |
| Tools P         |                                                             |                 |                                | WPS Clert        |        |                                  |
| Si New Cerrinal |                                                             |                 |                                | Setus Departs    |        |                                  |
| MetaROUTER      |                                                             |                 |                                | Geoprepar        |        |                                  |
| Pattion         |                                                             |                 |                                | Scan.            | _      |                                  |
| Make Supout.nt  |                                                             |                 |                                | Freq. Usage .    |        |                                  |
| New WinBax      |                                                             |                 |                                | Algn             |        |                                  |
| E Ert           |                                                             |                 |                                | Snift            |        |                                  |
| Wedness 1 ten   | out of 6 (1 selected)                                       |                 |                                | Snooper          |        |                                  |
|                 |                                                             |                 |                                | Peset Configurat | tion   |                                  |
|                 |                                                             | enabled         | forming (store) (search        | ing fo           |        |                                  |
|                 |                                                             |                 |                                |                  |        |                                  |

| Interface: | wlan 1            |            |         |       |       |       | •              | Start     |     |
|------------|-------------------|------------|---------|-------|-------|-------|----------------|-----------|-----|
|            | Background Scar   | 1          |         |       |       |       |                | Stop      |     |
|            |                   |            |         |       |       |       |                | Close     |     |
|            |                   |            |         |       |       |       |                | Connect   |     |
|            |                   |            |         |       |       |       |                | New Windo | w   |
|            | Address           | SSID       | Channel | Signa | Noise | Signa | Radio Name     | RouterO   | 11- |
| AP         | 06:05:88:BB:3A:65 | REKTOR     | 2412/2  | -75   | -116  | 41    | 1110000-100000 |           | -   |
| A          | 0A:05:88:BB:3A:65 | IT TELK    | 2412/2  | -75   | -116  | 41    |                |           |     |
| AP         | 0E:05:88:BB:3A:65 | DosenKa    | 2412/2  | -74   | -116  | 42    |                |           |     |
| AP         | 12:05:88:BB:3A:65 | ITTP - G   | 2412/2  | -76   | -116  | 40    |                |           |     |
| AP         | 16:05:88:BB:3A:65 | tester     | 2412/2  | -75   | -116  | 41    | 1              |           |     |
| A          | 2A:D0:F5:83:28:C6 | IT TELK    | 2412/2  | -86   | -116  | 30    |                |           | 1   |
| AP         | 08:40:F3:23:74:B1 | Ioramalima | 2427/2  | -86   | -116  | 30    |                |           |     |
| AP         | 06:05:88:BB:3A:3D | REKTOR     | 2437/2  | -67   | -115  | 48    |                |           |     |
| A          | 0A:05:88:BB:3A:3D | IT TELK    | 2437/2  | -67   | -115  | 48    |                |           |     |
| AP         | 0E:05:88:BB:3A:3D | DosenKa    | 2437/2  | -67   | -115  | 48    |                |           |     |
| AP         | 12:05:88:BB:3A:3D | ITTP - G   | 2437/2  | -67   | -115  | 48    |                |           |     |
| AP         | 16:05:88:BB:3A:3D | tester     | 2437/2  | -68   | -115  | 47    |                |           |     |
| A          | 06:85:C4:7D:2C:AD | IT TELK    | 2462/2  | -48   | -116  | 68    |                |           |     |
| AP         | 0A:85:C4:7D:2C:AD | DosenKa    | 2462/2  | -46   | -116  | 70    |                |           |     |
| AP         | 12:85:C4:7D:2C:AD | ezvizhik   | 2462/2  | -54   | -116  | 62    |                |           |     |
|            | 0E-95-C4-70-2C-AD |            | 2462/2  | .48   | -116  | 68    |                |           |     |

Gambar 3. 23 Proses *scanning* 

Setelah itu kembali ke menu *wireless* lalu pilih *security profile*. Konfigurasi *security profile* yaitu untuk menambahkan password dari jaringan wifi yang sudah dipilih sebelumnya, membuat *security profile* baru dengan nama mimosa, pilih mode *dynamic* lalu pada *Authentication types* pilij wpa-psk dan wpa2-psk, adapun *password* yang diinputkan yaitu "DYy1=dZUI950n\*Cr".

|                 | Seasan 4C SE 0 | C.CF.ED 15   |              |               |                 |                      |                   |                            |                    |        |      |   |
|-----------------|----------------|--------------|--------------|---------------|-----------------|----------------------|-------------------|----------------------------|--------------------|--------|------|---|
| Cuck Set        |                |              |              |               |                 |                      |                   |                            |                    |        |      |   |
| CAPHIN          |                |              |              |               |                 |                      |                   |                            |                    |        |      |   |
| interfaces      |                |              |              |               |                 |                      |                   |                            |                    |        |      |   |
| Wreless         |                |              |              |               |                 |                      |                   |                            |                    |        |      |   |
| iζ Bridge       |                |              |              |               |                 |                      |                   |                            |                    |        |      |   |
| PEP             |                |              |              |               |                 |                      |                   |                            |                    |        |      |   |
| 2 Switch        |                |              |              |               |                 |                      |                   |                            |                    |        |      |   |
| Mesh            | Window Televis |              |              |               |                 |                      |                   |                            |                    |        |      |   |
| 12 P            | WA Interfeces  | W60G Station | Nstreme Dual | Access List   | Peostration C   | onnect List Security | Profiles Channels | Intervolving Profiles      |                    |        |      |   |
| Distant in      |                | 7            |              |               |                 |                      |                   | Country Party services and |                    | (DIN)  |      |   |
| Carter I        |                | Canada a     | In distances | Daniel Colors | lo obr          |                      | Internet in such  | second transfer second s   |                    |        |      |   |
| Chan land       | - default      | ncos         | 10000000     | Outon opin    | e Joseph Ofusia | WEATING SIDE         | Inche Ple Grade.  | Ueneral RADIAIS EAP        | Static Keys        | OK     |      |   |
| Files           | minose         | dynamic kays | WPA PSKW     | ere com       | Res COR.        |                      | ( maters )        | Nane:                      | Handrad            | Cancel |      | 1 |
| Loa             |                |              |              |               |                 |                      |                   | Node:                      | dynamic keys 🛛 🐳   | Apply  |      |   |
| P RADIUS        |                |              |              |               |                 |                      |                   | Authentication Types:      | WPA PSK WPA2 PSK   |        |      |   |
| Tools           |                |              |              |               |                 |                      |                   |                            | WPA EAP WPA2 EAP   | Connex |      |   |
| W New Terrinal  |                |              |              |               |                 |                      |                   | Unisat Critere             | V an con This      | Copy   |      |   |
| Del1X           |                |              |              |               |                 |                      |                   | Centro Cebara              | wines come to fair | Renove |      |   |
| MetaROUTER      |                |              |              |               |                 |                      |                   | critic oprior.             |                    |        |      |   |
| Pattion         |                |              |              |               |                 |                      |                   | WPA Pre-Shared Key.        |                    |        |      |   |
| Make Support if |                |              |              |               |                 |                      |                   | WPA2 Pre-Shared Key:       |                    |        |      |   |
| New WinBox      |                |              |              |               |                 |                      |                   | Contrast Matter            |                    | 7      |      |   |
| E Det           |                |              |              |               |                 |                      |                   |                            |                    |        |      |   |
| -               | 22com (1 which | et.          |              |               |                 |                      |                   | Group Key Update:          | 00.05.00           |        |      |   |
| Windows         |                |              |              |               |                 |                      |                   | Management Parternam       | dashed a           | -      | <br> | - |
|                 |                |              |              |               |                 |                      |                   | Maximum Historius Terr     |                    |        |      |   |
|                 |                |              |              |               |                 |                      |                   |                            |                    |        |      |   |
|                 |                |              |              |               |                 |                      |                   |                            | Deable PMKID       |        |      |   |

Gambar 3. 24 Security Profile

Setelah itu kembali ke menu *wireless* kemudian pilih *security profile*. Disini konfigurasi security profile yaitu untuk menambahkan password dari jaringan wifi yang sudah dipilih sebelumnya. Pada gambar bagian bawah terlihat status *connected* berarti mikrotik sudah terhubung dengan wifi yang sudah dipilih sebelumnya.

| nterface <wian1></wian1> |         |              |          |         |     |     |      |                       |
|--------------------------|---------|--------------|----------|---------|-----|-----|------|-----------------------|
| General Wireless         | HT      | HT MCS       | WDS      | Nstreme | NV2 |     |      | ок                    |
| Mod                      | e: stat | tion         |          |         |     |     | *    | Cancel                |
| Ban                      | d: 2G   | Hz-B/G/N     |          |         |     |     | Ŧ    | Apply                 |
| Channel Widt             | h: 201  | MHz          |          |         |     |     | ₹    | Disable               |
| Frequenc                 | y: 24   | 12           |          |         |     | 1.* | MHz  | Comment               |
| Security Profil          | e: pro  | file 1       |          |         |     |     | Ŧ    | Advanced Mode         |
| Frequency Mod            | e: reg  | ulatory-dom  | ain      |         |     |     |      | Torch                 |
| Countr                   | y: ets  | 1            |          |         |     |     | Ŧ    | Reset Traffic Counter |
| Installatio              | n: any  | /            |          |         |     |     | Ŧ    | WPS Accept            |
|                          |         | Default Auth | enticate |         |     |     |      | WPS Client            |
|                          |         |              |          |         |     |     |      | Setup Repeater        |
|                          |         |              |          |         |     |     |      | Scan                  |
|                          |         |              |          |         |     |     |      | Freq. Usage           |
|                          |         |              |          |         |     |     |      | Align                 |
|                          |         |              |          |         |     |     |      | Sniff                 |
|                          |         |              |          |         |     |     |      | Sooper                |
|                          |         |              |          |         |     |     |      | Reset Configuration   |
| nabled                   |         | nunning      | 3        | alleve  |     |     | ch c | onnected              |

Gambar 3. 25 Interface Wlan1

Kembali ke wlan1 *interface* kemudian pilih pada *wireless*, disini pilih security profile sesuai yang sudah dibuat sebelumnya. Pada gambar bagian bawah terlihat status *connected* berarti mikrotik sudah terhubung dengan wifi yang sudah dipilih sebelumnya.

| CF Safe Mode                                   | Seeson 40.5000 C | 60:15   |              |                              |                 |          |              |              |                  |                   |       |       |         |                |                        |      |
|------------------------------------------------|------------------|---------|--------------|------------------------------|-----------------|----------|--------------|--------------|------------------|-------------------|-------|-------|---------|----------------|------------------------|------|
| Oues Sit     CAPARAN     Interfaces     Wedees |                  |         |              |                              |                 |          |              |              |                  |                   |       |       |         |                |                        |      |
| 20 Endge                                       |                  |         |              |                              |                 |          |              |              |                  |                   |       |       |         |                |                        |      |
| As ITT                                         |                  |         |              |                              |                 |          |              |              |                  |                   |       |       |         |                |                        |      |
| Contraction (Contraction)                      | 100              | _       | _            | _                            | _               | _        | _            | _            | _                |                   | _     |       |         | _              | _                      |      |
| 10 P                                           | Anne alles       | _       |              |                              | 11000           |          |              |              |                  |                   |       |       |         |                |                        | 6    |
| O HPLS                                         | Addresses        | feton ? | üsterre Dia  | <ul> <li>Access L</li> </ul> | at Registration | Carned U | e Secutif    | offee Cherry | sis intervolar   | ng Profiles       |       |       |         |                |                        |      |
| It Routing                                     | God              | 1 T     | CAP. 1       | APSCiert                     | Situp Hopeaker  | Scanner  | Freq. Lisage | Ngenart      | Winkss Sri       | that Vitadian Sea | oper  |       |         |                |                        |      |
| System 1                                       | DHCP Gast        | Tipe    |              | Actual                       | MTU ITs         |          | Re           | 70           | Pecket (p/s)     | Re Pecket (p/s)   | FP Tx | FP Rx | FP Tx P | acket (p/s) FP | Fix Facks              | st p |
| 😤 Gonaces                                      | DHCP Relay       | Wreles  | a (Athensa A | -R)                          | 1500            | 0 80     | 8            | 0 bps        | our and a second | 0                 | 0     | Obos  | Obps    | 0              | and a local sectors of | 1000 |
| Tea                                            | OHOP Server      |         |              |                              |                 |          |              |              |                  |                   |       |       |         |                |                        |      |
| 🔁 tag                                          | DNS              |         |              |                              |                 |          |              |              |                  |                   |       |       |         |                |                        |      |
| ay RADIUS                                      | Frenal           |         |              |                              |                 |          |              |              |                  |                   |       |       |         |                |                        |      |
| 🗶 Toole 👘                                      | Hatapat          |         |              |                              |                 |          |              |              |                  |                   |       |       |         |                |                        |      |
| Di New Terricel                                | Psec             |         |              |                              |                 |          |              |              |                  |                   |       |       |         |                |                        |      |
| + Dok1X                                        | Ad Centrel       |         |              |                              |                 |          |              |              |                  |                   |       |       |         |                |                        |      |
| HetaROUTER                                     | Neighbors        |         |              |                              |                 |          |              |              |                  |                   |       |       |         |                |                        |      |
| Pattion                                        | Packing          |         |              |                              |                 |          |              |              |                  |                   |       |       |         |                |                        |      |
| Hake Suport of                                 | Pool             |         |              |                              |                 |          |              |              |                  |                   |       |       |         |                |                        |      |
| O New Winklos                                  | Radan            |         |              |                              |                 |          |              |              |                  |                   |       |       |         |                |                        |      |
| ist 💽                                          | SMB              |         |              |                              |                 |          |              |              |                  |                   |       |       |         |                |                        |      |
|                                                | SWMP             |         |              |                              |                 |          |              |              |                  |                   |       |       |         |                |                        |      |
| Windowe P                                      | 55H              | _       | _            | _                            |                 | _        |              |              |                  |                   |       |       |         |                | _                      | _    |
|                                                | Senicoes         | _       |              |                              |                 |          |              |              |                  |                   |       |       |         |                |                        |      |
|                                                | Settings         | _       |              |                              |                 |          |              |              |                  |                   |       |       |         |                |                        |      |
|                                                | 20018            | _       |              |                              |                 |          |              |              |                  |                   |       |       |         |                |                        |      |
|                                                | 14.02            |         |              |                              |                 |          |              |              |                  |                   |       |       |         |                |                        |      |
|                                                | 110170 11014     | - P     |              |                              |                 |          |              |              |                  |                   |       |       |         |                |                        |      |
|                                                | 100-0            | _       |              |                              |                 |          |              |              |                  |                   |       |       |         |                |                        |      |

## Gambar 3.26 Dhcp Client

Selanjutnya jika sudah *connect* dengan wifi, setting dhcp *client* yang berfungsi agar mikrotik disini mendapat ip dari jaringan ISP wifi yang terkonek sehingga mikrotik bisa terhubung ke jaringan internet. Pilih pada menu kemudian pilih dhcp *client*.

|                    | Session 40-5E 00 CF ED 15                             |                                                                |                                      |
|--------------------|-------------------------------------------------------|----------------------------------------------------------------|--------------------------------------|
| 2 Ouch Set         |                                                       |                                                                |                                      |
| CAPENAN            |                                                       |                                                                |                                      |
| I istefaces        |                                                       |                                                                |                                      |
| 🖵 Wreierz          |                                                       |                                                                |                                      |
| 💥 Bridge           |                                                       |                                                                |                                      |
| THE REP            |                                                       |                                                                |                                      |
| T Switch           |                                                       |                                                                |                                      |
| T. Hesh            | Weters Tables                                         | DHCP Cient CT 23                                               | D x                                  |
| 2 P 1              | WIR Interfaces WIGEG Station National Dual Access Lat | & DHCP Cient Di CP Cient Options                               |                                      |
| O MPLS I           |                                                       |                                                                |                                      |
| ST Housing         | A. T. A. T. B. Cos. Headen 1.2                        | A C C C C A Heater Heater                                      |                                      |
| IT Shipes (        | Nane Type Actual M                                    | U Interface / Use P., Add D., IP Address Dipres After Status * | The Disc Office Office Office Office |
| - Gueses           |                                                       |                                                                |                                      |
| in the             |                                                       |                                                                |                                      |
| L DIONIC           |                                                       |                                                                |                                      |
| Turk 1             |                                                       |                                                                |                                      |
| IN New Terrinal    |                                                       |                                                                |                                      |
| & Dertx            |                                                       |                                                                |                                      |
| BI MetaBOUTER      |                                                       |                                                                |                                      |
| C Fatton           |                                                       |                                                                |                                      |
| P. Make Support IT |                                                       |                                                                |                                      |
| New WinBox         |                                                       |                                                                |                                      |
| E Det              |                                                       |                                                                |                                      |
|                    | •                                                     |                                                                | •                                    |
| and Managers 1     | 1 ten out of 6 (1 selected)                           | Iten                                                           |                                      |

Gambar 3.27 Berhasil setting dhcp client

Disini menambahkan dhep *client* dengan *interface* wlan1, Jika konfigurasi dhep *client* berhasil makaa akan ada status *bound* seperti pada gambar.

| Ce Safe Mod     | 8  | Season 4C.SE.OC C | F.ED.15     |              |                  |                       |               |            |               |                  |       |       |          |               |           |     |
|-----------------|----|-------------------|-------------|--------------|------------------|-----------------------|---------------|------------|---------------|------------------|-------|-------|----------|---------------|-----------|-----|
| Charles Set     |    |                   |             |              |                  |                       |               |            |               |                  |       |       |          |               |           |     |
| CAREMAN         |    |                   |             |              |                  |                       |               |            |               |                  |       |       |          |               |           |     |
| In interfaces   |    |                   |             |              |                  |                       |               |            |               |                  |       |       |          |               |           |     |
| Weeless         |    |                   |             |              |                  |                       |               |            |               |                  |       |       |          |               |           |     |
| C Bidge         |    |                   |             |              |                  |                       |               |            |               |                  |       |       |          |               |           |     |
| PP7             |    |                   |             |              |                  |                       |               |            |               |                  |       |       |          |               |           |     |
| Switch :        | _  |                   |             |              |                  |                       |               |            |               |                  |       |       |          |               |           |     |
| Mesh            |    | ARP               |             |              |                  |                       |               |            |               |                  |       |       |          |               |           |     |
| τP              | 1  | Accounting        | and a star  |              | and the location | and the second second |               |            |               | name:            |       |       |          |               |           | _   |
| 3 MPLS          | 10 | Addresses         | COLUMN (161 | elle uuel in | reasing metana   | on comete L           | in secony rio | ies utarie | s kiewokny    | Tones            |       |       |          |               |           |     |
| It Routing      | ħ. | Cloud             | 0 7 0       | AP WPSO      | Setup Reper      | ter Scatter           | Freq. Usage   | Algoment   | Wreless Snife | Wreless Sr       | ooper |       |          |               |           |     |
| System          | 1  | DHCP Client       | Type        |              | Actual MTU Ta    |                       | Rx            | Tx I       | Packet (D/s)  | Pix Packet (b/k) | FP Tx | FF Px | FP Tx Pa | cket (p.%) FP | Rx Packel | 1.2 |
| Cheves          |    | DHCP Reby         | Witchest (  | Mineree 3943 | 1500             | 0.6                   | pá            | Otto       | 0             |                  | 0     | 0 hps | 0 bpn    | 0             |           |     |
| Files           |    | DHCP Server       |             |              |                  |                       |               |            |               |                  |       |       |          |               |           |     |
| Leg             |    | DNS               |             |              |                  |                       |               |            |               |                  |       |       |          |               |           |     |
| RADIUS          |    | Reval             |             |              |                  |                       |               |            |               |                  |       |       |          |               |           |     |
| Taols           | 15 | Hotapot           |             |              |                  |                       |               |            |               |                  |       |       |          |               |           |     |
| IN New Terranal |    | (Peec             |             |              |                  |                       |               |            |               |                  |       |       |          |               |           |     |
| Dot1X           |    | Kid Control       |             |              |                  |                       |               |            |               |                  |       |       |          |               |           |     |
| MetaRDUTER      |    | Neighbors         |             |              |                  |                       |               |            |               |                  |       |       |          |               |           |     |
| Patton          |    | Packing           |             |              |                  |                       |               |            |               |                  |       |       |          |               |           |     |
| Make Supert     | 4  | Posl              |             |              |                  |                       |               |            |               |                  |       |       |          |               |           |     |
| New WinBox      |    | Routes            |             |              |                  |                       |               |            |               |                  |       |       |          |               |           |     |
| Ed.             |    | 5/40              |             |              |                  |                       |               |            |               |                  |       |       |          |               |           |     |
|                 |    | SNMP              |             |              |                  |                       |               |            |               |                  |       |       |          |               |           |     |
| Windows         | 10 | 55H               |             |              |                  |                       |               |            |               |                  |       |       |          |               |           | -   |
|                 |    | Services          |             |              |                  |                       |               |            |               |                  |       |       |          |               |           |     |
|                 |    | Satings           | _           |              |                  |                       |               |            |               |                  |       |       |          |               |           |     |
|                 |    | Sacks             | _           |              |                  |                       |               |            |               |                  |       |       |          |               |           |     |
|                 |    | TETP              | _           |              |                  |                       |               |            |               |                  |       |       |          |               |           |     |
|                 |    |                   |             |              |                  |                       |               |            |               |                  |       |       |          |               |           |     |
|                 |    | Traffic Flow      | _           |              |                  |                       |               |            |               |                  |       |       |          |               |           |     |

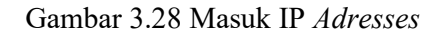

Setelah itu konfigurasi IP *address* dengan masuk pada menu IP lalu pilih *address*. Selanjutnya pada *address list* pilih simbol (+) atau add untuk menambah IP *address* yang akan diberikan *address*es pada mikrotik.

| +     |               | 5           | F                  | ind             |   |         |
|-------|---------------|-------------|--------------------|-----------------|---|---------|
|       | Address /     | Network     | Interface          | -               |   |         |
| D     | 10.212.90.133 | 10.212.90.0 | wlan1              |                 |   |         |
|       |               |             | -                  |                 |   |         |
|       |               |             | Address <          | 192.168.2.1/24> |   | × []    |
|       |               |             | Network:           | 192.168.2.0     | • | Cancel  |
|       |               |             | Interface:         | ether2          | Ŧ | Apply   |
|       |               |             |                    |                 |   | Disable |
|       |               |             |                    |                 |   | Comment |
| 2.8-  |               |             | _                  |                 |   | Сору    |
| 2 ile | 1113          |             | -                  |                 |   | Remove  |
|       |               |             | Contraction of the |                 | 1 |         |

Gambar 3. 29Menambah IP Address

Pada kolom *address* masukan IP 192.168.100.2/24, menggunakan IP subnet kelas C (/24), karena sangat ideal untuk jaringan berskala menengah kebawah[8]. Kemudian pada kolom *interface* pilih ether2, ip ini yang nantinya akan digunakan untuk membuat dhcp *server*.

| C4 Sale Mede                                              | Set                                       | nion 4C SERCICITIE                                                                  | 2D.15                                                                                                    |               |                   |             |             |             |                |                 |       |       |             |            |           |   |
|-----------------------------------------------------------|-------------------------------------------|-------------------------------------------------------------------------------------|----------------------------------------------------------------------------------------------------|---------------|-------------------|-------------|-------------|-------------|----------------|-----------------|-------|-------|-------------|------------|-----------|---|
| / Quels Set                                               |                                           |                                                                                     | and the second second se |               |                   |             |             |             |                |                 |       |       |             |            |           |   |
| CAPIMAN                                                   | -88                                       |                                                                                     |                                                                                                    |               |                   |             |             |             |                |                 |       |       |             |            |           |   |
| Interlaces                                                | - 88                                      |                                                                                     |                                                                                                    |               |                   |             |             |             |                |                 |       |       |             |            |           |   |
| · Winless                                                 | - 88                                      |                                                                                     |                                                                                                    |               |                   |             |             |             |                |                 |       |       |             |            |           |   |
| C Bidge                                                   | - 10                                      |                                                                                     |                                                                                                    |               |                   |             |             |             |                |                 |       |       |             |            |           |   |
| PPP                                                       | - 88                                      |                                                                                     |                                                                                                    |               |                   |             |             |             |                |                 |       |       |             |            |           |   |
| T Setch                                                   | - 88                                      |                                                                                     |                                                                                                    |               |                   |             |             |             |                |                 |       |       |             |            |           |   |
| Mesh                                                      | A                                         | RP .                                                                                |                                                                                                    |               |                   |             |             |             |                |                 |       |       |             |            |           | 7 |
| E IP                                                      | P A                                       | cosurting                                                                           |                                                                                                    |               |                   |             |             |             |                |                 |       |       |             |            |           |   |
| 3 MPLS                                                    | 1 .                                       | ddresses                                                                            | Rabon Natione                                                                                                    | e Duar Access | List megistration | Connect Lis | seculty Pri | ties Charry | et sternoking  | rautes          |       |       |             |            |           |   |
| Routing                                                   | 0                                         | leud                                                                                | T CAP                                                                                                    | WPS Clert     | Setup Repeater    | Scanner     | Freq. Usage | Agrment     | Wreless Sruffe | r Wreless Sto   | iper  |       |             |            |           |   |
| System                                                    | 0 1                                       | HCP Client                                                                          | Type                                                                                                    | Actu          | al MTU   Ts       |             | Rx          | ъ           | Packet (p./s)  | Rx Packet (p/a) | FP Tx | FP Re | FP Tx Packs | t (s/s) FP | Rx Packet | ä |
| Queues                                                    | D                                         | HCP Relay                                                                           | Whenless (Athe                                                                                                    | mos AR9       | 1500              | Übp         | 6           | 0 hps       | 0              |                 | 0     | Obpa  | 0 bps       | 8          |           | R |
| Files                                                     | D                                         | HCP Server                                                                          |                                                                                                    |               |                   |             |             |             |                |                 |       |       |             |            |           |   |
| Log                                                       | D                                         | INS                                                                                 |                                                                                                    |               |                   |             |             |             |                |                 |       |       |             |            |           |   |
| P RADIUS                                                  | 8                                         | ronal                                                                               |                                                                                                    |               |                   |             |             |             |                |                 |       |       |             |            |           |   |
| Tools                                                     | P H                                       | lotspot                                                                             |                                                                                                    |               |                   |             |             |             |                |                 |       |       |             |            |           |   |
| New Terminal                                              | 1F                                        | Psec                                                                                |                                                                                                    |               |                   |             |             |             |                |                 |       |       |             |            |           |   |
| Dot1X                                                     | К                                         | id Control                                                                          |                                                                                                    |               |                   |             |             |             |                |                 |       |       |             |            |           |   |
| MetaROUTER                                                | N                                         | kighbors                                                                            |                                                                                                    |               |                   |             |             |             |                |                 |       |       |             |            |           |   |
|                                                           | P                                         | acking                                                                              |                                                                                                    |               |                   |             |             |             |                |                 |       |       |             |            |           |   |
| Partion                                                   |                                           | log                                                                                 |                                                                                                    |               |                   |             |             |             |                |                 |       |       |             |            |           |   |
| Parttion<br>Make Supout rill                              | P                                         |                                                                                     | and the second second se |               |                   |             |             |             |                |                 |       |       |             |            |           |   |
| Partion<br>Make Supout II<br>New WinBox                   | R                                         | loutes                                                                              |                                                                                                    |               |                   |             |             |             |                |                 |       |       |             |            |           |   |
| Partion<br>Make Supout ril<br>New WinBox                  | P<br>R<br>S                               | loutes<br>MB                                                                        |                                                                                                    |               |                   |             |             |             |                |                 |       |       |             |            |           |   |
| Pattion Make Support of New WinBox Ext                    | P<br>R<br>S<br>S                          | loutea<br>MB<br>NMP                                                                 |                                                                                                    |               |                   |             |             |             |                |                 |       | 1     |             |            |           |   |
| Pattion Make Support A New WinBox Skt Windows             | R<br>S<br>S<br>S                          | kutes<br>NB<br>NMP<br>SH                                                            | 1                                                                                                    |               |                   |             |             |             |                |                 |       | .)    |             |            |           |   |
| Partion<br>Make Supout II<br>New WinBox<br>Ext<br>Windows | P<br>R<br>S<br>S<br>S<br>S<br>S           | loutes<br>MB<br>NMP<br>SH<br>ervices                                                |                                                                                                    |               |                   |             |             |             |                |                 |       |       |             | _          | _         |   |
| Partion<br>Make Supout A<br>New WinBox<br>Est<br>Windows  | P R S S S S S                             | loutea<br>MB<br>NMP<br>SH<br>ervices<br>ettinga                                     |                                                                                                    |               |                   |             |             |             |                |                 |       |       |             |            |           |   |
| Partion Make Support of New WinBox Sot Vindows Windows    | P<br>R<br>S<br>S<br>S<br>S<br>S           | loutes<br>MB<br>NMP<br>SH<br>ervices<br>ettrips<br>ocks                             |                                                                                                    |               |                   |             | _           |             |                |                 | -     | .)    |             |            |           | 1 |
| Partion Make Suport of New WinBox Gist Windows            | P<br>R<br>S<br>S<br>S<br>S<br>S<br>T      | loutes<br>NB<br>NMP<br>SH<br>ervices<br>ettings<br>ocks<br>FTP                      |                                                                                                    |               |                   |             |             |             |                |                 |       | .)    |             |            | 1         |   |
| Partion Make Support of New WinBox Gist Windows           | P<br>R<br>S<br>S<br>S<br>S<br>T<br>T      | loutes<br>NB<br>NMP<br>SH<br>envices<br>ettings<br>ooks<br>FTP<br>inffic Flow       |                                                                                                    |               |                   |             |             |             |                |                 |       |       |             |            |           |   |
| Partion Make Support of New WinBox Est Windows            | P<br>R<br>S<br>S<br>S<br>S<br>S<br>T<br>U | loutes<br>NB<br>NMP<br>SH<br>envices<br>etings<br>colus<br>FTP<br>FTP<br>FTP<br>FTP |                                                                                                    |               |                   |             |             |             |                |                 |       |       |             |            |           |   |

Gambar 3.30 Masuk Dhcp Server

Setelah menambahkan IP kemudian akan dilakukan konfigurasi dhep *server*, klik menu ip kemudian pilih dhep *server*. DHCP *server* jaringan dimana *server* akan bertindak sebagai pembagi IP ke jaringan yang akan dipasang. DHCP *server* akan menyediakan IP LAN dengan *range* IP 192.168. 0.2 – 192.168.0.64.

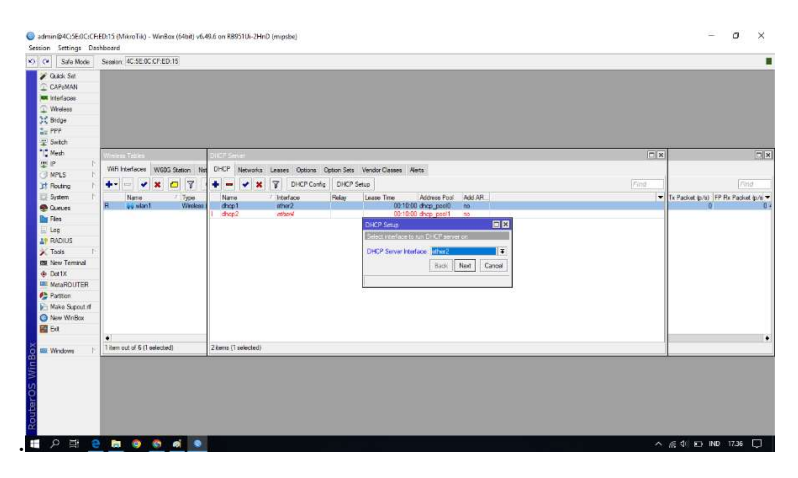

Gambar 3.31 Konfigurasi Dhcp server

Kemudian pilih DHCP *Setup*, *wizard* DHCP akan menuntun kita untuk melakukan setting dengan menampilkan kotak-kotak dialog dan pilih ether2 untuk menentukan di *interface* mana DHCP *Server* akan aktif sebagai *server*. Kemudian pada langkah kedua dan seleanjutnya, penentuan DHCP *Address* Space dan lainnya akan otomatis mengambil segment IP dan konfigurasi yang sama dari *interface* ether2 yang sudah dikonfigurasi sebelumnya.

| C# Safe Mode                                                                                                    | Session: 40.5E.00.0                                                                                                    | FED:15           |                 |                                                                                                    |          |            |               |               |                  |       |       |       |                |         |        |    |
|----------------------------------------------------------------------------------------------------|----------------------------------------------------------------------------------------------------|------------------|-----------------|----------------------------------------------------------------------------------------------------|----------|------------|---------------|---------------|------------------|-------|-------|-------|----------------|---------|--------|----|
| Quick Set     CAPSMAN     Exteriaces     Weekces     Medices                                                                                                    |                                                                                                    |                  |                 |                                                                                                    |          |            |               |               |                  |       |       |       |                |         |        |    |
| PPP                                                                                                    |                                                                                                    |                  |                 |                                                                                                    |          |            |               |               |                  |       |       |       |                |         |        |    |
| 1 Switch                                                                                                    |                                                                                                    |                  |                 |                                                                                                    |          |            |               |               |                  |       |       |       |                |         |        |    |
| " Nesh                                                                                                    | ARP                                                                                                    |                  |                 |                                                                                                    |          |            |               |               |                  |       |       |       |                |         |        | C  |
| 별 IP / /                                                                                                    | Accounting                                                                                                    | Second Second    |                 | Charlen and Charlen and Charle | A        |            | in the second |               | The Design       |       |       |       |                |         |        |    |
| MPLS 1                                                                                                    | Addresses                                                                                                    | kason ratrette t | Jua Access List | registation                                                                                                    | Comed La | Second ind | HS CHATHER    | rtereasurg    | Profiles         |       |       |       |                |         |        |    |
| 31 Routing                                                                                                    | Cloud                                                                                                    | 0 8 CAP          | WPS Client S    | ietup Repeater                                                                                                    | Scanner  | Req. Usage | Ngnisert V    | Vireless Soft | er   Wreless Sno | oper  |       |       |                |         |        |    |
| System 1                                                                                                    | DHCP Clent                                                                                                    | Type             | Actual M        | TU Tx                                                                                                    |          | Rx         | Tx Pac        | ket (p/s)     | Rx Packet (p/k)  | FP Tx | FP Re | FP    | Tx Packet (p/i | () FP R | Packet | ¢, |
| Cueven                                                                                                    | DHCP Relay                                                                                                    | Wreless (Athero  | a 899           | 500                                                                                                    | Obpe     |            | 0 bps         |               |                  | 0     | Obps  | 0 bos |                | 2       |        | -  |
| Fies                                                                                                    | DHCP Server                                                                                                    |                  |                 |                                                                                                    |          |            |               |               |                  |       |       |       |                |         |        |    |
| E Log                                                                                                    | DNS                                                                                                    | 1.1              |                 |                                                                                                    |          |            |               |               |                  |       |       |       |                |         |        |    |
| AP RADIUS                                                                                                    | Bread                                                                                                    |                  |                 |                                                                                                    |          |            |               |               |                  |       |       |       |                |         |        |    |
|                                                                                                    |                                                                                                    |                  |                 |                                                                                                    |          |            |               |               |                  |       |       |       |                |         |        |    |
| X Tools                                                                                                    | Hotspot                                                                                                    |                  |                 |                                                                                                    |          |            |               |               |                  |       |       |       |                |         |        |    |
| X Tools                                                                                                    | Hotspot<br>IPaec                                                                                                    |                  |                 |                                                                                                    |          |            |               |               |                  |       |       |       |                |         |        |    |
| Tools P<br>SE New Tensinal<br>Doi:1X                                                                                                    | Hotspot<br>IPaec<br>Kid Control                                                                                                    |                  |                 |                                                                                                    |          |            |               |               |                  |       |       |       |                |         |        |    |
| Tools     Now Terminal     Dot1X     MotaPOUTER                                                                                                    | Hotspot<br>IPaec<br>Kid Control<br>Neighbors                                                                                                    |                  |                 |                                                                                                    |          |            |               |               |                  |       |       |       |                |         |        |    |
| Tools     Tools     New Tensinal     Dot1X     MetaPOUTER     Patition                                                                                                    | Hotspot<br>IPaec<br>Kid Control<br>Neighbors<br>Packing                                                                                                    |                  |                 |                                                                                                    |          |            |               |               |                  |       |       |       |                |         |        |    |
| Tools     New Terminal     Dot1x     MocaPOUTER     Pattion     New Support of                                                                                                    | Hatspot<br>IPaec<br>Kid Control<br>Neighbors<br>Packing<br>Pool                                                                                                    |                  |                 |                                                                                                    |          |            |               |               |                  |       |       |       |                |         |        |    |
| Tools     New Tensinal     Dot 1X     MocaPlot/TER     Patition     Make Support of     Nake Winitex                                                                                                    | Hatspot<br>IPaec<br>Kid Control<br>Neighbors<br>Packing<br>Pool<br>Routes                                                                                                    |                  |                 |                                                                                                    |          |            |               |               |                  |       |       |       |                |         |        |    |
| Tools     Tools     New Terminal     Dat 1X     MataROUTER     Patition     New Winitex     Dit                                                                                                    | Hotspot<br>IPaco<br>Kid Control<br>Neighbors<br>Packing<br>Pool<br>Routee<br>SMB                                                                                                    |                  |                 |                                                                                                    |          |            |               |               |                  |       |       |       |                |         |        |    |
| Tools     New Terminal     Dat 1X     MoraPOUTER     Pattion     New Winitex     Edt     Windows                                                                                                    | Hotspot<br>IPaco<br>Kid Control<br>Neighbors<br>Packing<br>Pool<br>Routee<br>SMB<br>SMB<br>SMB                                                                                            |                  |                 |                                                                                                    |          |            |               |               |                  |       |       |       |                |         |        |    |
| Tools     New Temnal     Dat 1X     MozaPOUTER     Pattion     New Winitex     Ext     Windows                                                                                                    | Hotspot<br>IPaec<br>Kid Control<br>Neighbors<br>Peol<br>Routee<br>SMB<br>STMAP<br>SSH<br>Screenee                                                                                         |                  |                 |                                                                                                    |          |            |               |               |                  |       |       |       |                |         |        |    |
| Tools     Tools     New Terminol     On New Terminol     On New Terminol     Pattion     New Winitex     Dit     New Winitex     Dit     Windows                                                                                                    | Hospot<br>Peeco<br>Neighbors<br>Packing<br>Pacle<br>Routes<br>SMB<br>SSH<br>Services<br>Settors                                                                                           |                  |                 |                                                                                                    |          |            |               |               |                  |       |       |       |                |         |        |    |
| Tods     Tods     Tods | Honpot<br>IPaec<br>Kid Control<br>Neighbors<br>Packing<br>Packing<br>Pool<br>Routee<br>SMU<br>SalatP<br>SSH<br>Services<br>Setting                                                        |                  |                 |                                                                                                    |          |            |               |               |                  |       |       |       |                |         |        |    |
| X Tote P     Sin New Torney     Sin New Torney     Dottk     MacaPOUTER     Pation     Naive Spout If     O New Winlow     Dit     Windows     P                                                                                                    | Hotpot<br>IPaec<br>Kid Contos<br>Packing<br>Packing<br>Pack<br>SMB<br>SMBP<br>SSH<br>Satisfies<br>Serrices<br>Settings<br>Sacka<br>Settings                                               |                  |                 |                                                                                                    |          |            |               |               |                  |       |       |       |                |         |        |    |
| X Tools P<br>Stat New Tenend<br>Dot X<br>Dot X<br>Mare Acadout FF<br>Patient<br>Phene Windows P<br>Windows P                                                                                                    | Hotpot<br>Pieco<br>Kid Control<br>Neighbors<br>Pock<br>Pock<br>SMB<br>SalatP<br>SSH<br>Services<br>Settings<br>Secks<br>TETP<br>Total Row                                                 |                  |                 |                                                                                                    |          |            |               |               |                  |       |       |       | _              |         |        |    |
| Toth     Toth     Standard     New Tenned     Dottx     Max-SouthTER     MassPOUTER     New Winitex     Toth     New Winitex     Est     Windows     T                                                                                                    | Hotpot<br>Pieco<br>Kel Contol<br>Neighton<br>Packing<br>Pack<br>Subse<br>Subse<br>Subse<br>Satises<br>Satises<br>Satises<br>Satises<br>Satises<br>Satises<br>TETP<br>Tarting Row<br>UthyP | _                |                 | _                                                                                                    |          |            |               |               |                  |       |       |       |                |         |        |    |

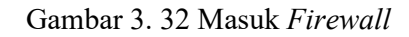

Kemudian konfigurasi *firewall* dengan masuk ke menu ip kemudian

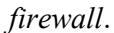

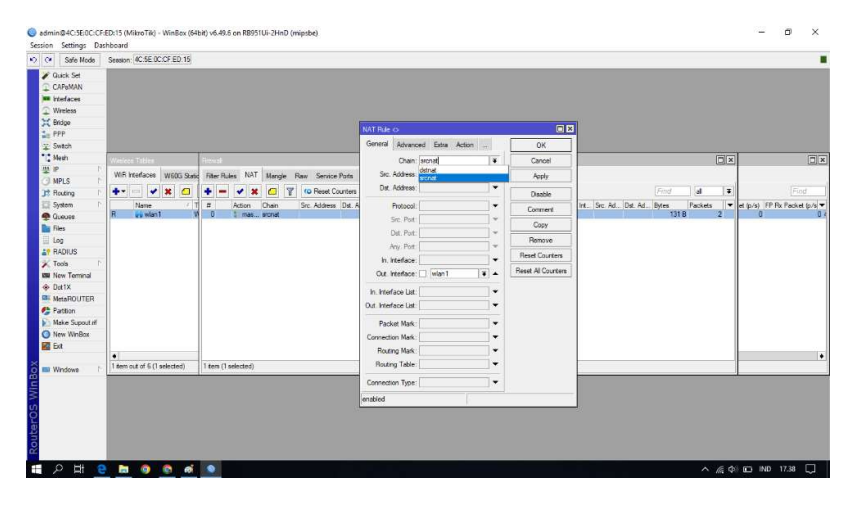

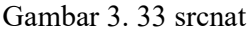

Kemudian pilih menu NAT, pada *chain* pilih *srcnat*. Untuk memodifikasi sumber atau alamat sumber paket data, kami menggunakan jaringan LAN untuk mengakses situs web. Jaringan WAN tidak dapat mengakses alamat IP lokal secara default, oleh karena itu diperlukan opsi 'srcnat' agar Alamat IP publik yang diinstal pada router dapat menggantikan Alamat IP lokal dan disembunyikan.

| Safe Mode                          | Session: 4C:5E:0C:CF:ED:15                     |                                         |                                              |                   |                                       |                    |
|------------------------------------|------------------------------------------------|-----------------------------------------|----------------------------------------------|-------------------|---------------------------------------|--------------------|
| CAPSMAN CAPSMAN Interfaces Wreless |                                                |                                         |                                              |                   |                                       |                    |
| Brage                              |                                                |                                         |                                              |                   |                                       |                    |
| Setch                              |                                                |                                         | General Advanced Extra Action                | OK                |                                       |                    |
| Mesh                               | Washing Tables                                 | Dancell                                 | Chains amount T                              | Canad             |                                       |                    |
| IP P                               | MC Interference internet in                    |                                         | Creation action                              | Cancel            |                                       |                    |
| MPLS h                             | Will intenaces Wood State                      | Hiter Nules (M) Mangle Naw Senice Ports | Det Address.                                 | Apply             |                                       |                    |
| Routing P                          | 🛨 - 🖌 🗶 🚨                                      | 🔹 🗕 🖌 🗶 🗂 🍸 🥨 Reset Counters            | Usi. Aburess.                                | Disable           | Find al 💌                             |                    |
| System 1                           | Name / T                                       | # Action Chain Src. Address Det. A      | Protocol:                                    | Comment           | Int Src. Ad Dst. Ad Bytes Packets Vet | (p/s) FP Rx Packet |
| Queues                             | R gy Wan I II                                  | U 1 mas srcnat                          | Src. Port:                                   | Conv              | 131.8 2                               | U                  |
| Hies                               |                                                |                                         | Det. Port:                                   | Demon             |                                       |                    |
| DADUUS                             |                                                |                                         | Any. Port. 🛛 👻                               | Henove            |                                       |                    |
| Tools D                            |                                                |                                         | In. Interface:                               | Reset Counters    |                                       |                    |
| New Terminal                       |                                                |                                         | Out. Interface: 🗌 wian1 🛛 ∓ 🔺                | Reset Al Counters |                                       |                    |
| Dot1X                              |                                                |                                         | all ethemet                                  |                   |                                       |                    |
| MetaROUTER                         |                                                |                                         | In. Interface List: all pop<br>all vian      |                   |                                       |                    |
| Patition                           |                                                |                                         | Out. Interface List: all wireless<br>ether I |                   |                                       |                    |
| Make Supout of                     |                                                |                                         | Packet Mark: ether2                          |                   |                                       |                    |
| New WinBox                         |                                                |                                         | Connection Mark: ether4                      |                   |                                       |                    |
| Ext                                |                                                |                                         | Routing Mark: Wool                           |                   |                                       |                    |
|                                    | <ul> <li>Item out of 6 (1 relected)</li> </ul> | 1 tem (1 selected)                      | Routing Table:                               |                   |                                       |                    |
| Windows P                          | richi da di o (risciccio)                      |                                         |                                              |                   |                                       |                    |
|                                    |                                                |                                         | Connection Type:                             |                   |                                       |                    |
|                                    |                                                |                                         | enabled                                      |                   |                                       |                    |
|                                    |                                                |                                         |                                              |                   | -                                     |                    |
|                                    |                                                |                                         |                                              |                   |                                       |                    |
|                                    |                                                |                                         |                                              |                   |                                       |                    |

Gambar 3. 34 Out Interface

Selanjutnya pada *out. interface* pilih wlan1 yaitu *interface* yang terhubung ke internet. Selanjutnya pilih menu action untuk menampilkan kolom pilihan, kemudian pilih parameter *Masquerade* maka akan tampil layar baru kemudian pilih menu apply dan ok, untuk menyimpan konfigurasi tersebut. Untuk mencegah alamat IP pribadi terlihat oleh jaringan internet publik, operasi penyamaran ini menyembunyikan alamat IP pribadi di jaringan LAN dan membuat mask (tempat berlindung) ke alamat IP yang terhubung langsung ke router ISP.[13].

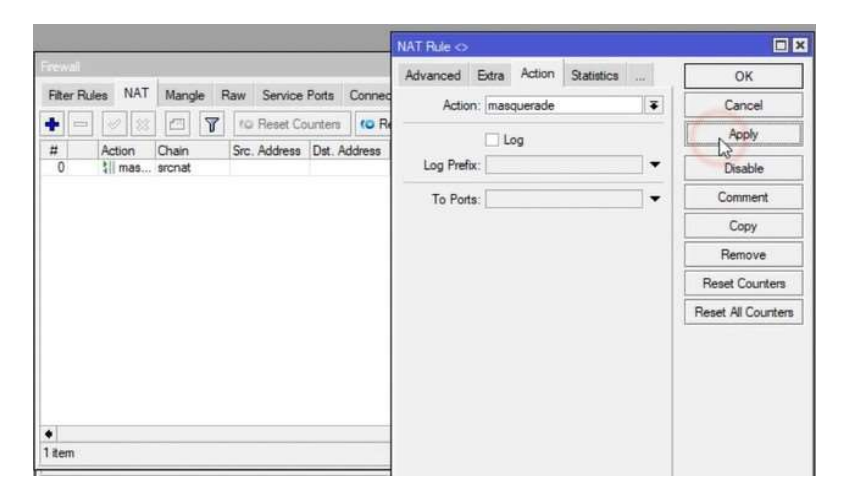

### 3.3.5 Konfigurasi Perangkat Mikrotik di Antena Pemancar

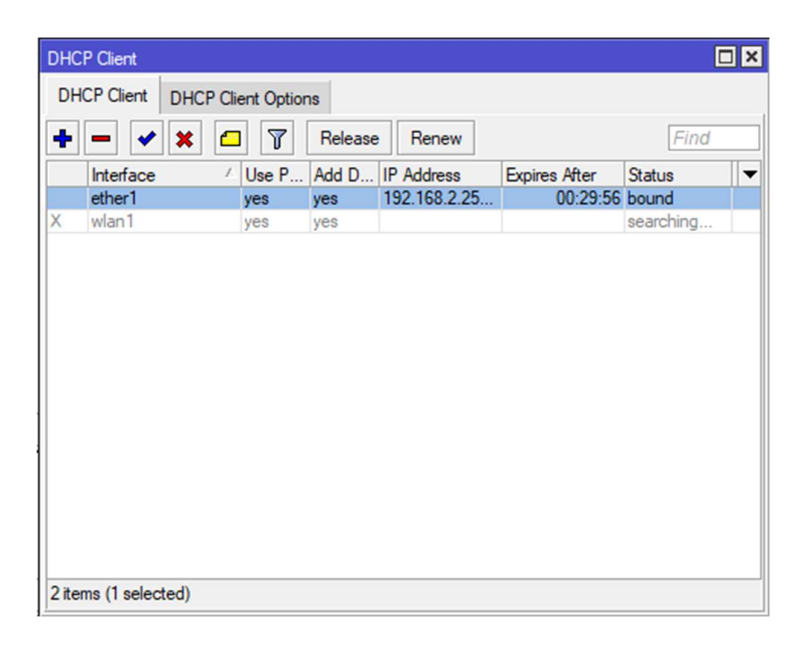

## Gambar 3. 35 Dhcp client

Setting dhcp *client* yang berfungsi agar mikrotik disini mendapat ip dari jaringan ISP wifi yang terhubung sehingga mikrotik bisa terhubung ke jaringan internet. Pilih pada menu kemudian pilih dhcp *client*.

| Addr   | ess List        |                |           |   | _          |                | IK |         |
|--------|-----------------|----------------|-----------|---|------------|----------------|----|---------|
| +      | - • ×           |                |           | d | Address <  | 10.10.10.1/24> |    |         |
|        | Address         | / Network      | Interface | - | Address:   | 10.10.10.1/24  |    | OK      |
| 0      | - 10.10.10.1/2  | 24 10.10.10.0  | wlan1     |   | Network:   | 10.10.10.0     | ▲  | Cancel  |
| U      | - 192.168.2.2   | 51 192.168.2.0 | etheri    |   | Interface: | wlan1          | Ŧ  | Apply   |
|        |                 |                |           |   |            |                |    | Disable |
|        |                 |                |           |   |            |                |    | Comment |
|        |                 |                |           |   |            |                |    | Сору    |
|        |                 |                |           |   |            |                |    | Remove  |
|        |                 |                |           |   | enabled    |                |    |         |
|        |                 |                |           |   |            |                |    |         |
| 2 iter | ms (1 selected) |                |           |   |            |                |    |         |

Gambar 3. 36 Menambah IP Address

Sumber internet dari mimosa dihubungkan menggunakan kabel LAN ke mikrotik ether1. Kemudian Pada mikrotik masuk ke menu address dan tambahkan address baru dengan IP 10.10.10.1/24 dengan *interface* Wlan 1.

| Tem                                                                                                    | Interface <wlan1></wlan1>                        |                                 |                                       |                     |
|----------------------------------------------------------------------------------------------------|--------------------------------------------------|---------------------------------|---------------------------------------|---------------------|
|                                                                                                    | General Wireless                                 | HT HT MCS WDS Nstreme NV2 State | IS                                    | ОК                  |
| eless Tables                                                                                                    | Mode:                                            | ap bridge                       | •                                     | Cancel              |
| Fi Interfaces W60G Station Nstreme Dual Access List Registration                                                                                                    | Band:                                            | 2GHz-B/G/N                      | ₹                                     | Apply               |
| 🔹 📼 💉 🗶 🛄 🍸 CAP WPS Client Setup Repeater                                                                                                    | Channel Width:                                   | 20MHz                           | Ŧ                                     | Disable             |
| Name Type Actual MTU Tx                                                                                                    | Frequency:                                       | 2412                            | ▼ MHz                                 | Commant             |
| wian 1 Wireless (Atheros AR9 1500                                                                                                    | SSID:                                            | mimosa exttended                | •                                     | Comment             |
|                                                                                                    | Security Profile:                                | profile 1                       | Ŧ                                     | Advanced Mode       |
|                                                                                                    | WPS Mode:                                        | push button                     | Ŧ                                     | Torch               |
|                                                                                                    | Frequency Mode:                                  | regulatory-domain               | ₹                                     | WPS Accept          |
|                                                                                                    | Country:                                         | etsi                            | Ŧ                                     | WPS Client          |
|                                                                                                    | Installation:                                    | any                             | Ŧ                                     | Setup Repeater      |
|                                                                                                    | Default AP Tx Limit:<br>Default Client Tx Limit: |                                 | <ul><li>▶ bps</li><li>▶ bps</li></ul> | Scan                |
|                                                                                                    |                                                  |                                 |                                       | Freq. Usage         |
|                                                                                                    |                                                  | Default Fonward                 |                                       | Align               |
|                                                                                                    |                                                  |                                 |                                       | Sniff               |
| em out of 6 (I selected)                                                                                                    |                                                  |                                 |                                       | Snooper             |
| M No. Contraction of the second second secon |                                                  |                                 |                                       | Reset Configuration |
|                                                                                                    | anabled                                          | aunaina ataua                   | autoring a                            | _                   |

Gambar 3. 37 Interface WLAN1

Selanjutnya masuk ke menu *wireless* untuk membuat jaringan *wireless* baru untuk mode pilih *APbridge* atau sebagai *access point*.

| DHO   | CP Server    |                  |            |                    |              |        |      |
|-------|--------------|------------------|------------|--------------------|--------------|--------|------|
| DH    | ICP Networks | Leases Options C | ption Sets | Vendor Classes Ale | rts          |        |      |
| +     |              | T DHCP Config    | DHCP Se    | tup                |              |        | Find |
|       | Name         | Interface        | Relay V    | Lease Time         | Address Pool | Add AR |      |
|       | dhcp2        | wlan1            |            | 00:10:00           | dhcp_pool3   | no     |      |
|       |              |                  |            |                    |              |        |      |
| 1 ite | em           |                  |            |                    |              |        |      |

Gambar 3. 38 DHCP server

Masuk ke menu dhcp server, setting dhcp server dengan interface wlan1.

| /ireless Tables  |              |               |                 |                |                                                                                                |             |            |             |                |         |      |
|------------------|--------------|---------------|-----------------|----------------|------------------------------------------------------------------------------------------------|-------------|------------|-------------|----------------|---------|------|
| WiFi Interfaces  | W60G Station | Nstreme Dual  | Access List     | Registration ( | Connect List                                                                                   | Security    | Profiles   | Channels    | Interworking P | rofiles |      |
| •                | 7            |               |                 |                |                                                                                                |             |            |             |                |         | Find |
| Name /           | Mode         | Authenticatio | Unicast Cipher  | s Group Cipher | wPA Pre                                                                                        | -Shared .   | . WPA2     | Pre-Shared. |                |         |      |
| profile1         | dynamic keys | WPA PSK W     | aes ccm         | aes ccm        | 1234567                                                                                        | 8           | 12345      | 578         |                |         |      |
|                  |              |               |                 |                |                                                                                                |             |            |             |                | -       | ŕ    |
|                  |              |               |                 | Security F     | Profile <profile< td=""><td>1&gt;</td><td></td><td></td><td></td><td></td><td></td></profile<> | 1>          |            |             |                |         |      |
|                  |              |               |                 | General        | RADIUS                                                                                         | EAP :       | Static Key | \$          |                | OK      |      |
|                  |              |               |                 |                |                                                                                                | Name:       | profile 1  |             |                | Cancel  |      |
|                  |              |               |                 |                |                                                                                                | Mode:       | dynamic k  | eys         | Ŧ              | Apply   |      |
|                  |              |               |                 | P              | Authentication                                                                                 | Types:      | WPA P      | SK WP       | A2 PSK         | Comment |      |
|                  |              |               |                 |                |                                                                                                | 0           | WPA E      | AP WP       | A2 EAP         | Casu    |      |
|                  |              |               |                 |                | Unicast                                                                                        | Ciphers:    | aes co     | m 🗌 tkip    |                | Сору    |      |
|                  |              |               |                 |                | Group                                                                                          | Ciphers:    | aes co     | m 🗌 tkip    |                | Remove  |      |
| items (1 selecte | d)           |               |                 | V              | VPA Pre-Shar                                                                                   | ed Key:     | 12345678   |             |                |         |      |
| E                |              |               | 1               | W              | PA2 Pre-Shar                                                                                   | ed Key:     | 12345678   | 8           |                |         |      |
| V                |              |               |                 |                | Supplicant                                                                                     | Identifu: [ |            |             |                |         |      |
|                  |              |               |                 |                | Supprount                                                                                      | racinary. [ |            |             |                |         |      |
|                  |              |               |                 | -              | Group Key                                                                                      | Update:     | 00:05:00   |             |                |         |      |
| 1 item           |              |               | 2 items (1 sele | ected Mar      | nagement Pro                                                                                   | tection:    | disabled   |             | Ŧ              |         |      |
|                  |              |               |                 | Manage         | ment Protecti                                                                                  | on Key: [   |            |             |                |         |      |
|                  |              |               |                 |                |                                                                                                | r           | Disable    | PMKID       |                |         |      |

Gambar 3. 39 Setting Firewall

Disini membuat *security profile* sebagai kemanan jaringan yang telah dibuat yaitu dengan wpa psk, menambahkan *password* yang kuat.

| -                             |                                                     |    |                                                       |
|-------------------------------|-----------------------------------------------------|----|-------------------------------------------------------|
| P assignment:                 | Automatic (DHCP)                                    |    |                                                       |
| Edit                          |                                                     |    | Unidentified network<br>No Internet                   |
| Properties                    |                                                     | DE | Me mimosa exttended                                   |
| ISID:                         | mimosa exttended                                    | 00 | Secured                                               |
| Protocol:                     | Wi-Fi 4 (802.11n)                                   | MC | Connect automatically                                 |
| ecurity type:                 | WPA-Personal                                        | 4  |                                                       |
| letwork band:                 | 2.4 GHz                                             | 20 | Connect                                               |
| Vetwork channel:              | 1                                                   | 2  | TT TELKOM PURMOKERTO                                  |
| ink speed (Receive/Transmit): | 144/72 (Mbps)                                       | x  | A In HEROIT ON HONOROHO                               |
| ink-local IPv6 address:       | fe80::660c:da57:cecb:e8de%27                        |    |                                                       |
| V4 address:                   | 10.10.10.252                                        | 4  |                                                       |
| Pv4 DNS servers:              | 10.211.84.1<br>10.220.5.1                           |    |                                                       |
| Manufacturer:                 | Qualcomm Atheros<br>Communications Inc.             | 10 |                                                       |
| Description:                  | Qualcomm Atheros AR956x<br>Wireless Network Adapter |    |                                                       |
| Driver version:               | 10.0.0.345                                          |    | Network & Internet settings                           |
| hysical address (MAC):        | E8-2A-44-35-4F-86                                   |    | change settings, such as making a connection metered. |

Gambar 3. 40 Berhasil connect ke wifi

Cari jaringan yang telah dibuat dan sambungkan dengan memasukan *password*, disini sudah terlihat terhubung

# 3.3.5 Pengujian Quality Of Service

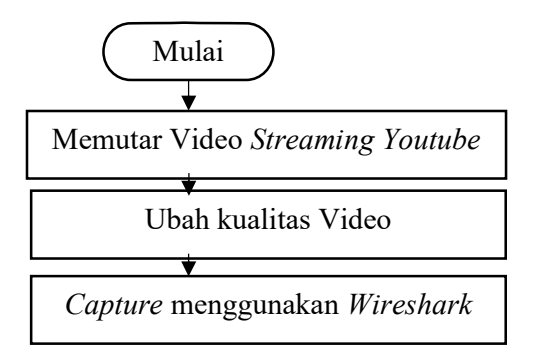

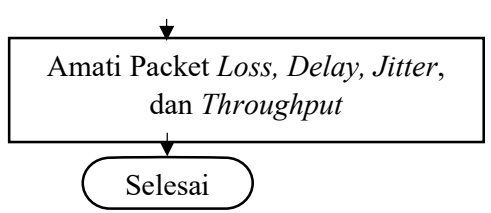

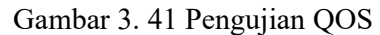

Selanjutnya ada pengujian QoS pada jaringan *wireless point to point* yang akan diimplementasikan menggunakan bantuan *software Wireshark* dan juga melakukan perhitungan dari parameter QoS yang akan diuji mulai dari *Throughput, Packet Loss, Delay,* dan *Jitter* sesuai dengan standarisasi dari TIPHON. Dapat dilihat pada

Proses pengujian *Quality of Service* (QoS) ini bertujuan untuk melihat apakah jaringan komunikasi yang telah terpasang sudah sesuai dengan perancangan yang telah dilakukan dan juga untuk mengetahui performasi jaringan *wireless point to point* yang telah dibangun.

Skema dalam pengujian QOS ini yaitu dengan melakukan *streaming* pada *Youtube* dengan memutar video dengan kualitas 480p. Percobaan pertama disini melakukan pemutaran video dengan durasi 10 menit dengan kualitas 480p, setiap menit pemutaran akan di-capture melalui *wireshark* yang dijalankan di sisi penerima untuk mengetahui *delay*, *jitter*, *Packet Loss*, dan *throughput*. Setelah itu dilakukan pengamatan dan perhitungan untuk mengetahui performasi jaringan.

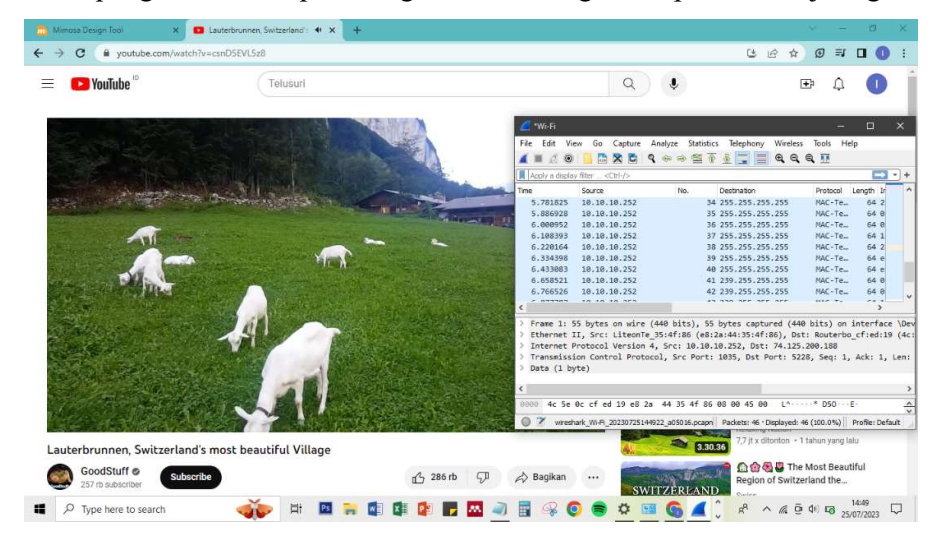

Gambar 3. 42 Proses capture Data di wireshark